# 未来のまちづくり スマートクールシティ ワークショップ 第4回

### 2024.8.31 (土) 13:30~15:30

### Slack参加申込フォーム

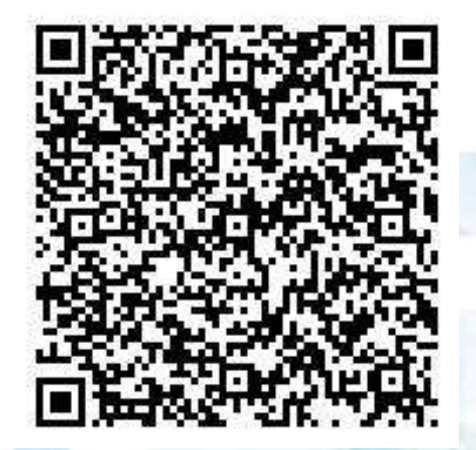

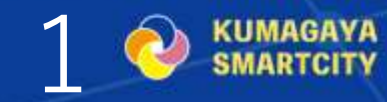

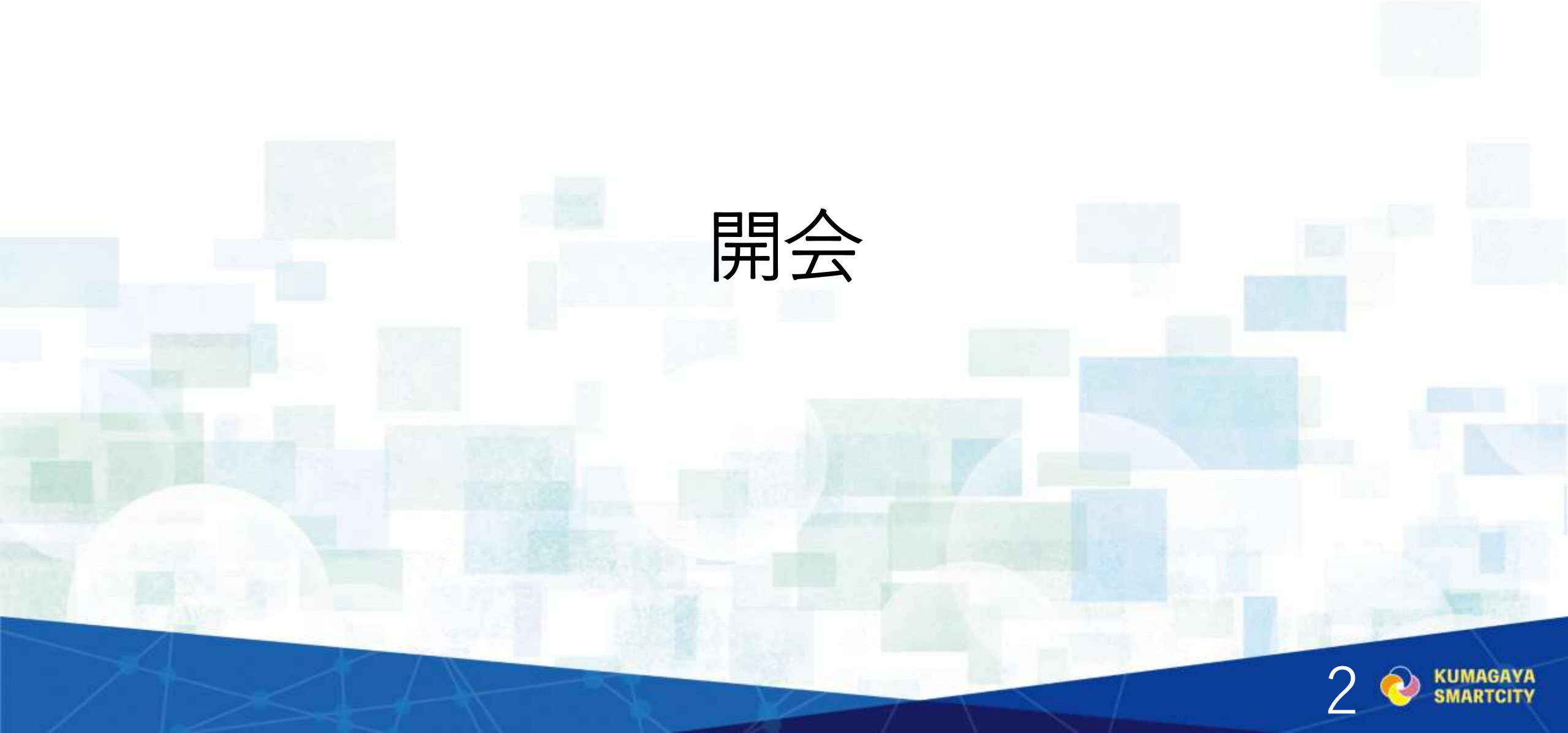

スケジュール

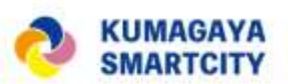

13:30 開会、挨拶

13:33 インプット① 前回の振り返り、市の施策との連携事例

- ・7/27動画の視聴、各班の観測結果の共有
- ・観測結果から読み取れることについて
- 市の施策との連携事例:観測データを他のサービスで読み込む
- 13:50 コミュニティラボ及びSlackについて
- 13:55 ディスカッション① アクションの効果、さらに効果がでる方法、市の施策との連携可能性、 商品化(売り出し方)などの検討

14:10 アウトプット、フィードバック① 各班が検証結果の発表。フィードバック

14:35 インプット② 中間報告、最終報告会の進め方

・中間報告会は5班それぞれが10か所の観測結果とクールアクション結果を発表する。

・グループの資料作り、プレゼンへのアドバイス

14:50 ディスカッション② 中間報告会への準備

15:15 アウトプット、フィードバック② 各班報告、フィードバック

15:30 写真撮影·閉会

インプット(1)

## 前回の振り返り、 市の施策との連携事例

(1) 動画の視聴、各班の観測結果の共有(7分、三宅ファシリテーター)

- (2) 観測結果から読み取れることについて(5分、白木ファシリテーター)
- (3) 市の施策との連携事例:観測データを他のサービスで読み込む(5分、齋藤主査)

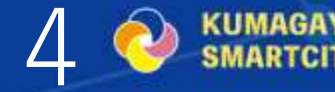

インプット①

# (1) 動画の視聴、 各班の観測結果の共有

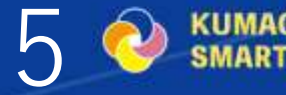

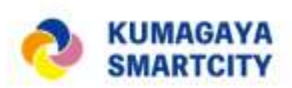

 $\cap$ 

### 動画の視聴、各班の観測結果の共有(7/27の報告内容)

- ・A班 星川広場を人工芝でクールに変身大作戦
  - 方法:星川広場に人工芝を敷設し、打ち水前後や、日陰のありなし、いろいろな条件で気温を測定。
  - 結果:建物が密集しているまちなかの気温が最高で37.6度だったのに対し、 人工芝を敷いて測った時は36.9℃だった。さらに、人工芝に打ち水を したところ36.5℃と0.4度気温が下がりました。

また、人工芝の上に2m四方のタープを置き日陰を作ったエリアでは、 人工芝だけを敷いたエリアと比較して体感温度がとても涼しく感じた。 日陰であれば人工芝の上に座ると快適に感じ、人口芝と日陰が合わさ ることで、「居心地の良い空間」が作り出せると感じました。

ファシリテーターコメント:「人工芝」と「道路」の比較、水をかけた場所 とそうではない場所の比較、日なたと日影の比較を丁寧にされていま した。サーモカメラ動画を見ると分かりますが、水をかけた部分が冷 えていました。この結果を面的に広げるにはという考察を期待してい ます。

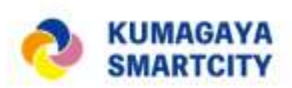

### 動画の視聴、各班の観測結果の共有(7/27の報告内容)

- ・B班 雪国の「消雪パイプ」でクール大作戦
  - 方法::20メートルの散水ホースでミストを噴霧し、噴霧する 前後で気温を測定
  - 結果:ミスト噴霧前後で気温数値に大きな変化は見られませんでした が、体感的には涼しさを感じました。

また、大通りは気温が他よりも高かったが、これは自動車の排 気ガスや大通りで日光を遮るものがないため日光の影響を受けや すいのではないかと考えています。

ファシリテーターコメント:道路を濡らすだけでは気温は変わらな かったが、体感温度は変わったとのこと。星川の水温は低いので 1m下には涼しい場所があるが上は暑い…ここからよいアイデア が出てくるのではないでしょうか。

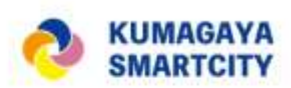

8

### 動画の視聴、各班の観測結果の共有(7/27の報告内容)

- ・C班 打ち水の工夫とコミュニティの力で街をクールに
  - 方法:パン屋さんのご協力をいただき、 日陰地点と日向地点で打ち水 を2回ずつ実施。その効果を検証する。
  - 結果:打ち水の1回目では日陰地点も日向地点も大きな気温変化は見られませんでしたが、2回目では日陰地点で若干の気温低下が確認され、効果が表れました。
  - ファシリテーターコメント:ピンクのビブスでおしゃれに目立っているC班、駅前しか一緒に入れませんでしたが、温度計測の際に「風」が体感温度を下げていたというお話があったと思います。 国道沿い、道路を歩いている状況で、体感的に涼しい環境をつくるには?という観点も持ってもらう分析(と新たな仮説)が楽しみです。

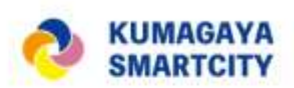

Q

動画の視聴、各班の観測結果の共有(7/27の報告内容)

- ・D班 ねこがのびのびクールシティ作戦
  - 方法:ペット用の箱を用意し、何もしない箱と、氷を置いた箱で気温 を比較。
  - 結果:外気温が34.6℃くらいの時に、ペット用の氷を置いた箱の中は 29.5℃になり、5℃くらい温度が低くなりました。

他の観測地点で建築物の付近と緑の付近を比較したところ、緑 の付近はかなり気温が下がったので、植生による違いがあること が分かりました。

ファシリテーターコメント:このクールアクションは、3つの比較が 明確で興味深かったです。通常の計測はどうなったかによっては、 この「比較」を活用した分析も何か導けるかもと思いました。

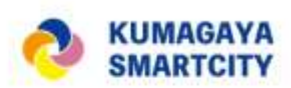

### 動画の視聴、各班の観測結果の共有(7/27の報告内容)

- ・E班 遊んで冷やせ!!~夏の水風船バッティング~
  - 方法: 水風船をはじめとした水遊びの前後で気温を測定。
  - 結果:水風船をバッティングし割ることで中の水が地面に撒かれ、行わなかった場所と比較し、アクションを行った場所では0.3度の気温低下が見られました。その他の観測地点での観測の結果、木陰と風の通る場所は気温が低いことが分かりました。

ファシリテーターコメント:新聞にも載ったE班。楽しかったですね。 楽しかったで賞候補No.1。片付けなど大変な点もありますが、野 球する際にプールがあるという「見た目」だけでも既に絵になっ ていて、いいチャレンジでしたね。子供たちの夏休みの自由研究 にもなっていたらさらに嬉しいです。

インプット①

## (2) 観測結果から読み取れる ことについて

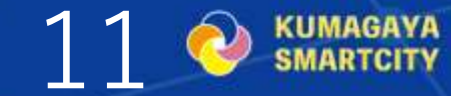

# 気象観測結果(速報)

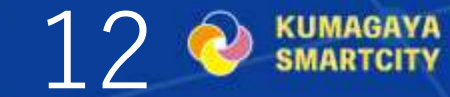

### 2024年7月27日の結果(速報)

★地理情報システム(Geographic Information System)によって 視覚化された観測結果を<u>考察</u>して みましょう。

★観測地点(市街地や国道沿い、 河川(星川)など)によって気温 には違いがあるのか、確認してみ ましょう。

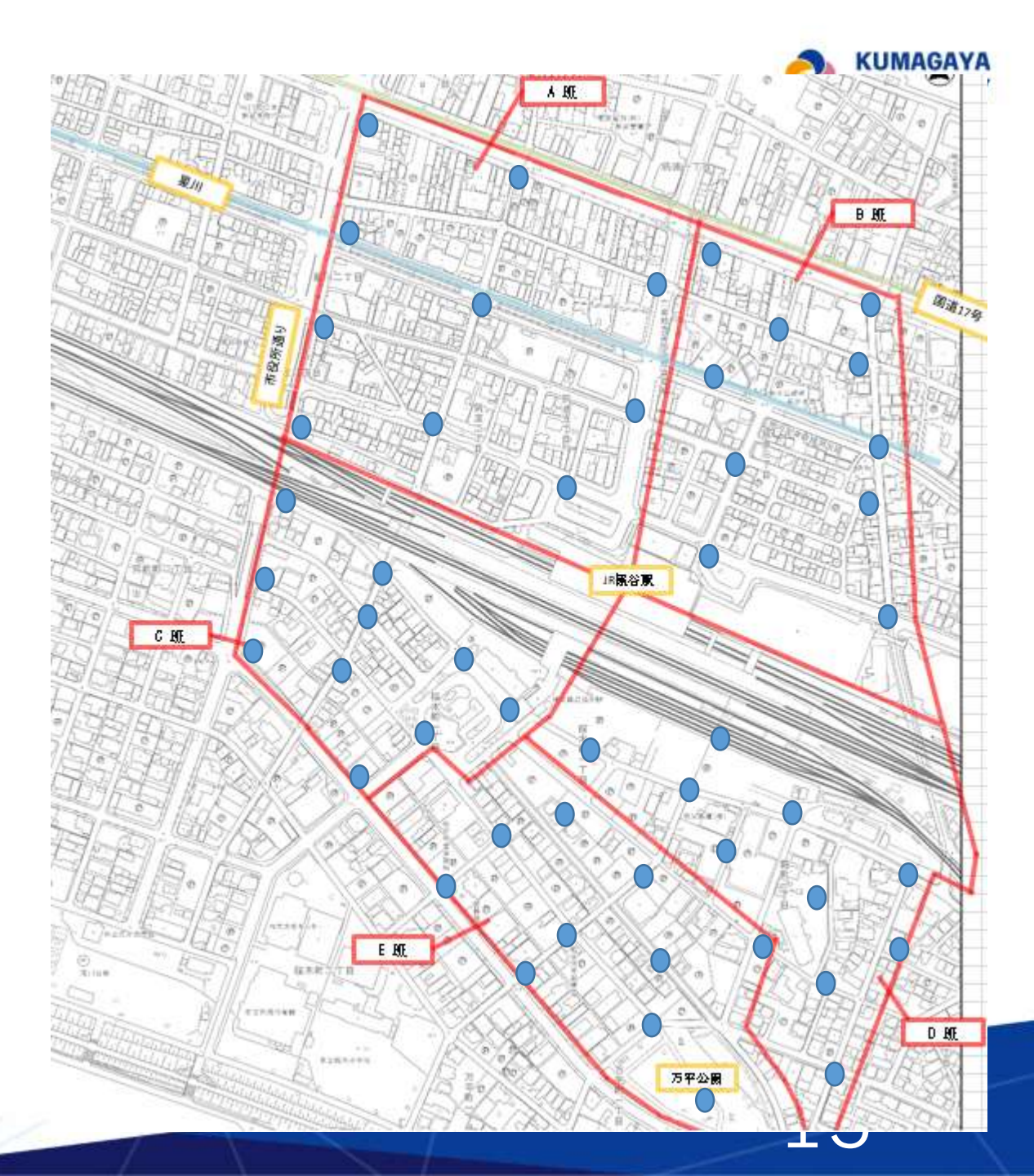

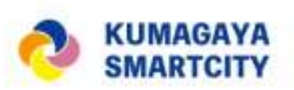

14

### 気温観測に利用した測器

- ・株式会社ティアンドデイ(T&D Corporation)のおんどとりTR42A (応答性:90%応答空気中約80秒)
- ・自作強制通風筒

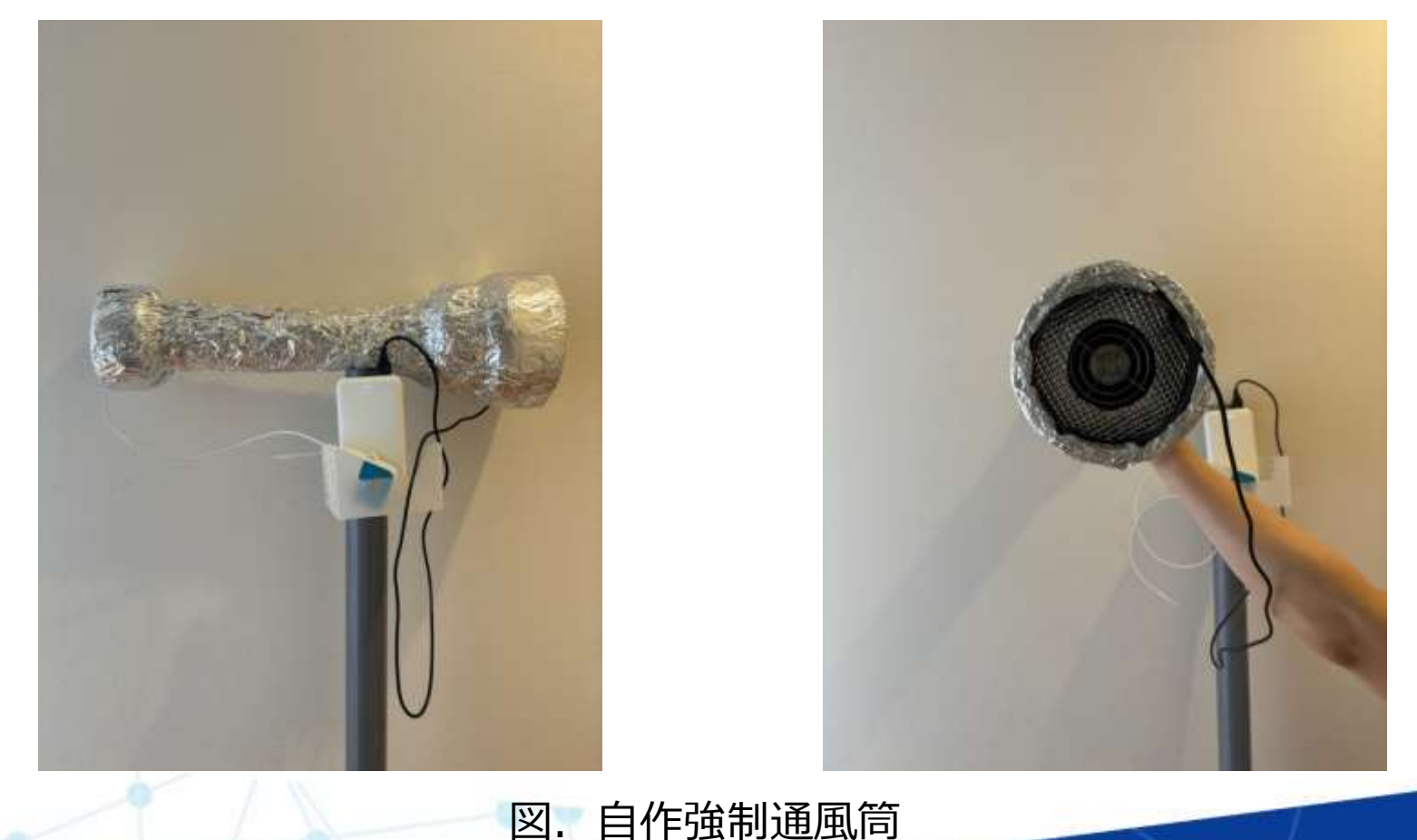

## A班の結果

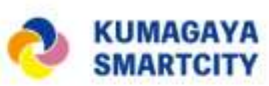

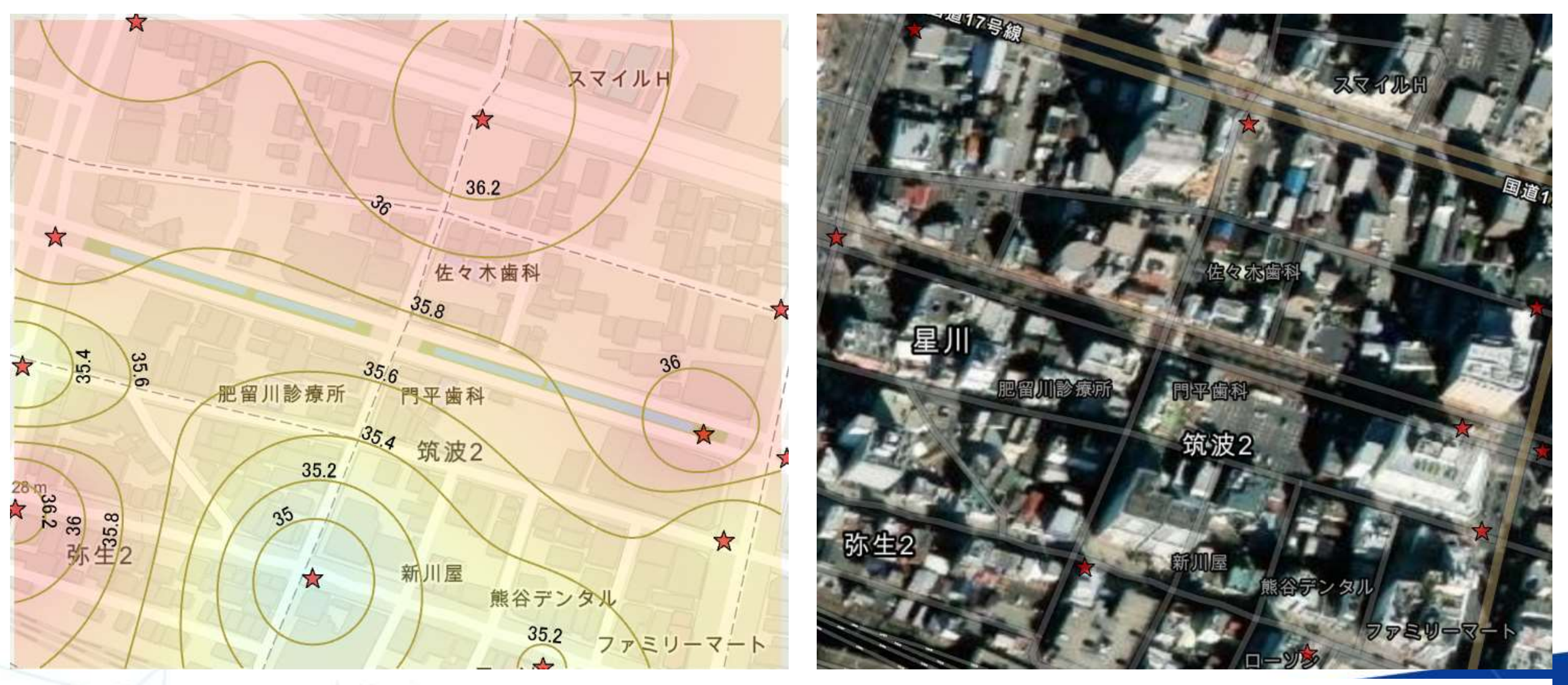

図. A班によって作成された気温分布図★:観測地点

## B班の結果

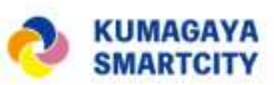

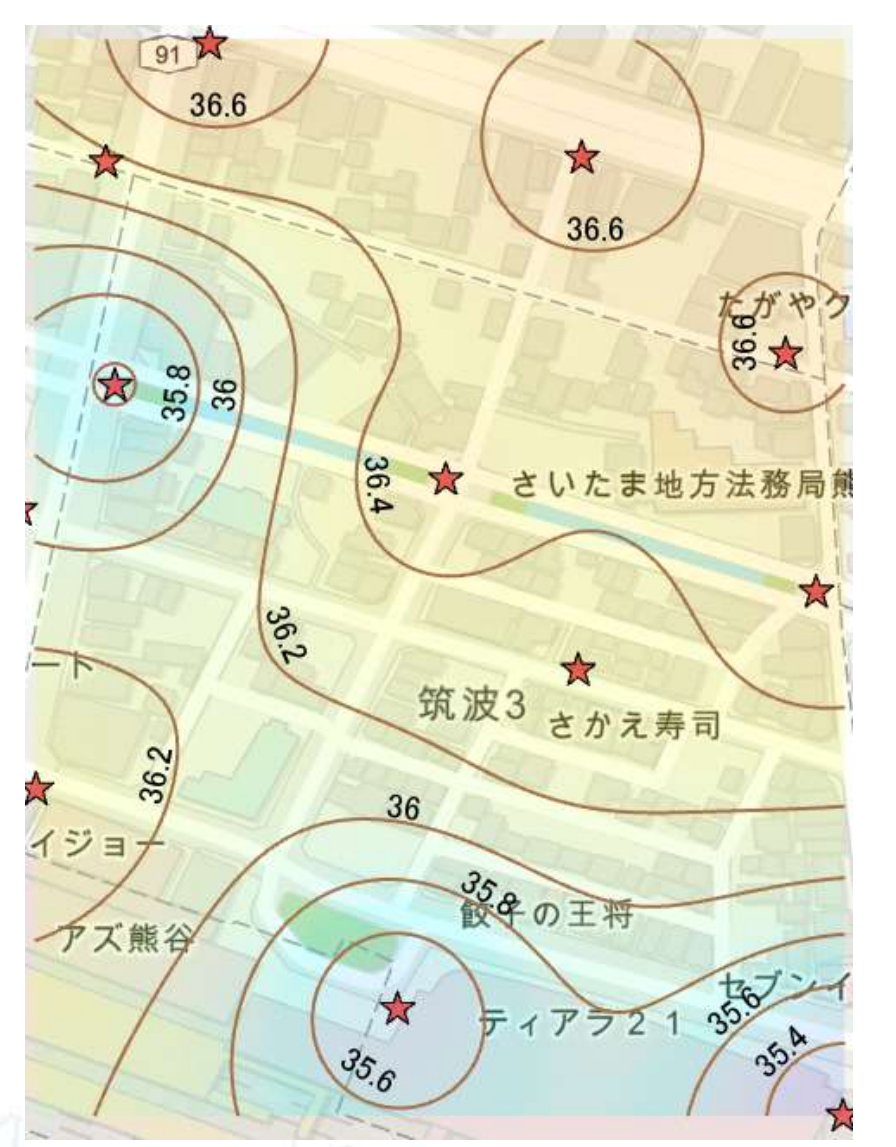

図. B班によって作成された気温分布図★:観測地点

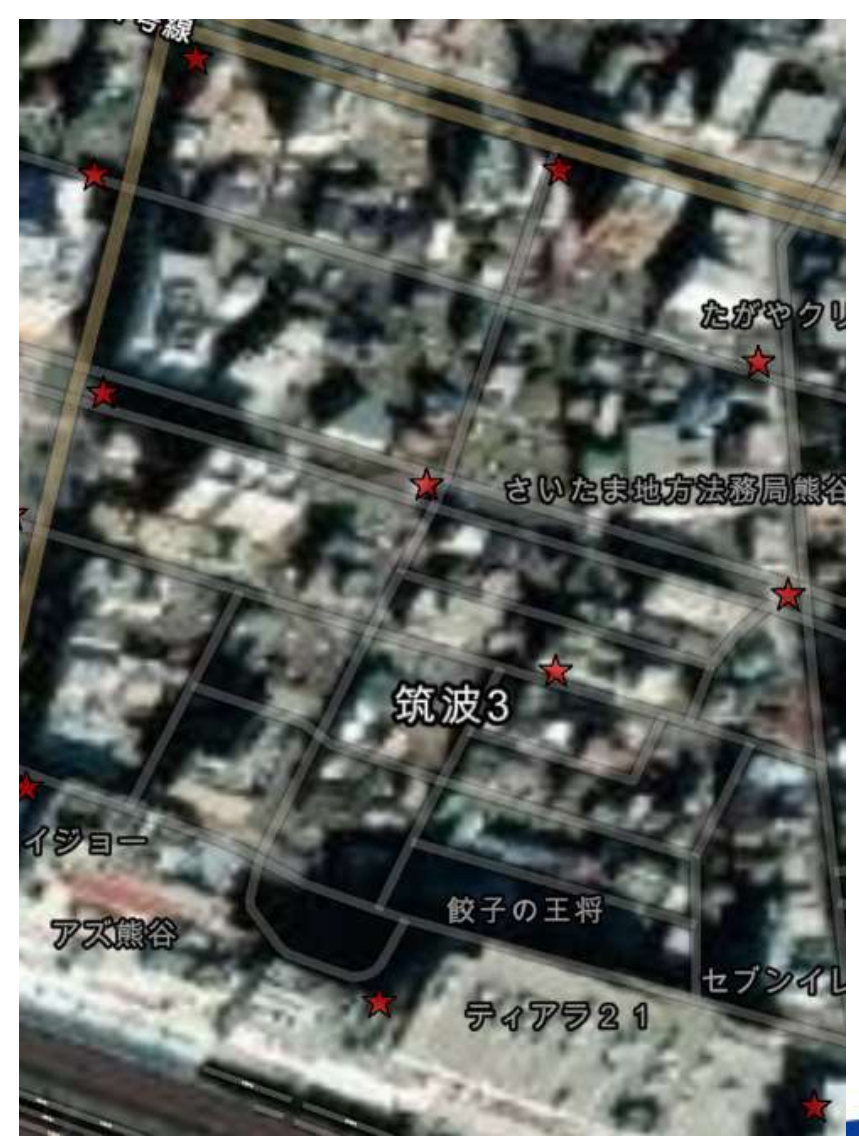

## C班の結果

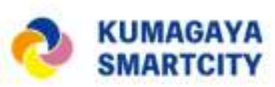

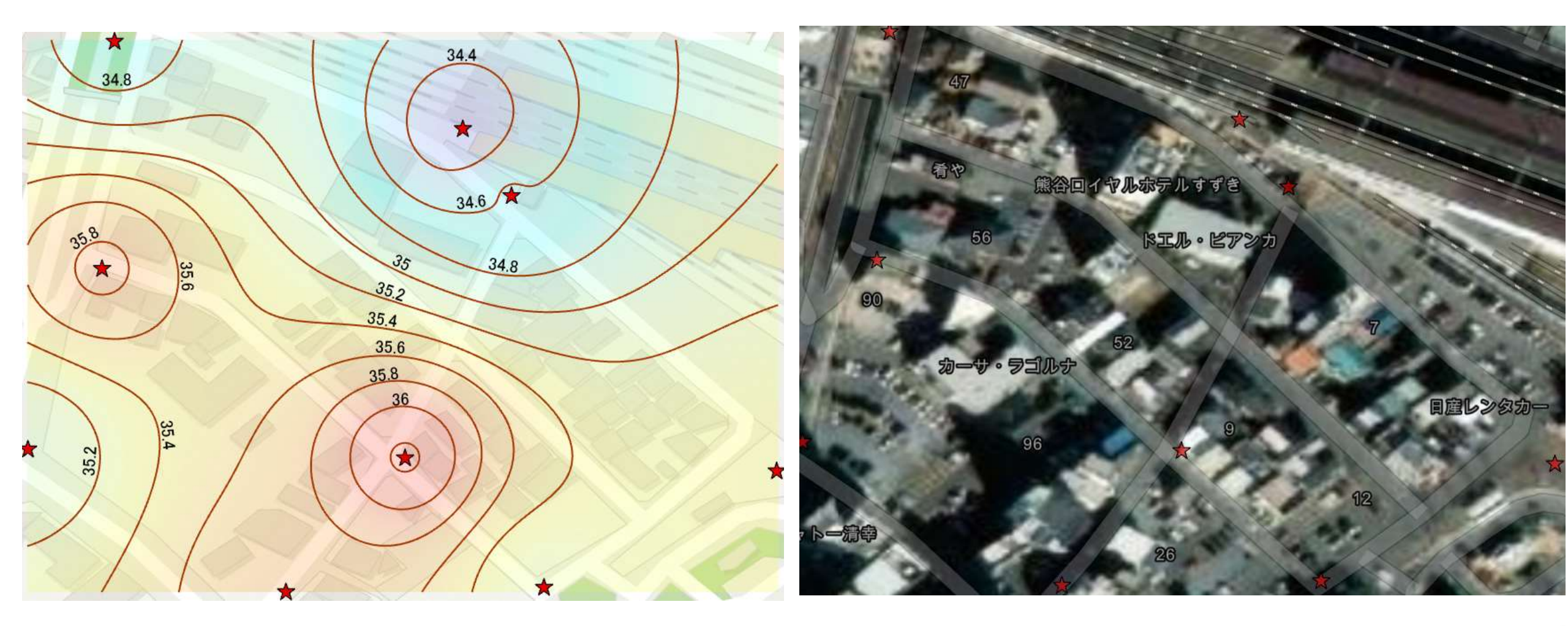

図. C班によって作成された気温分布図★:観測地点

### D班の結果

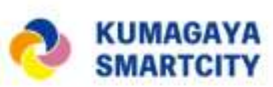

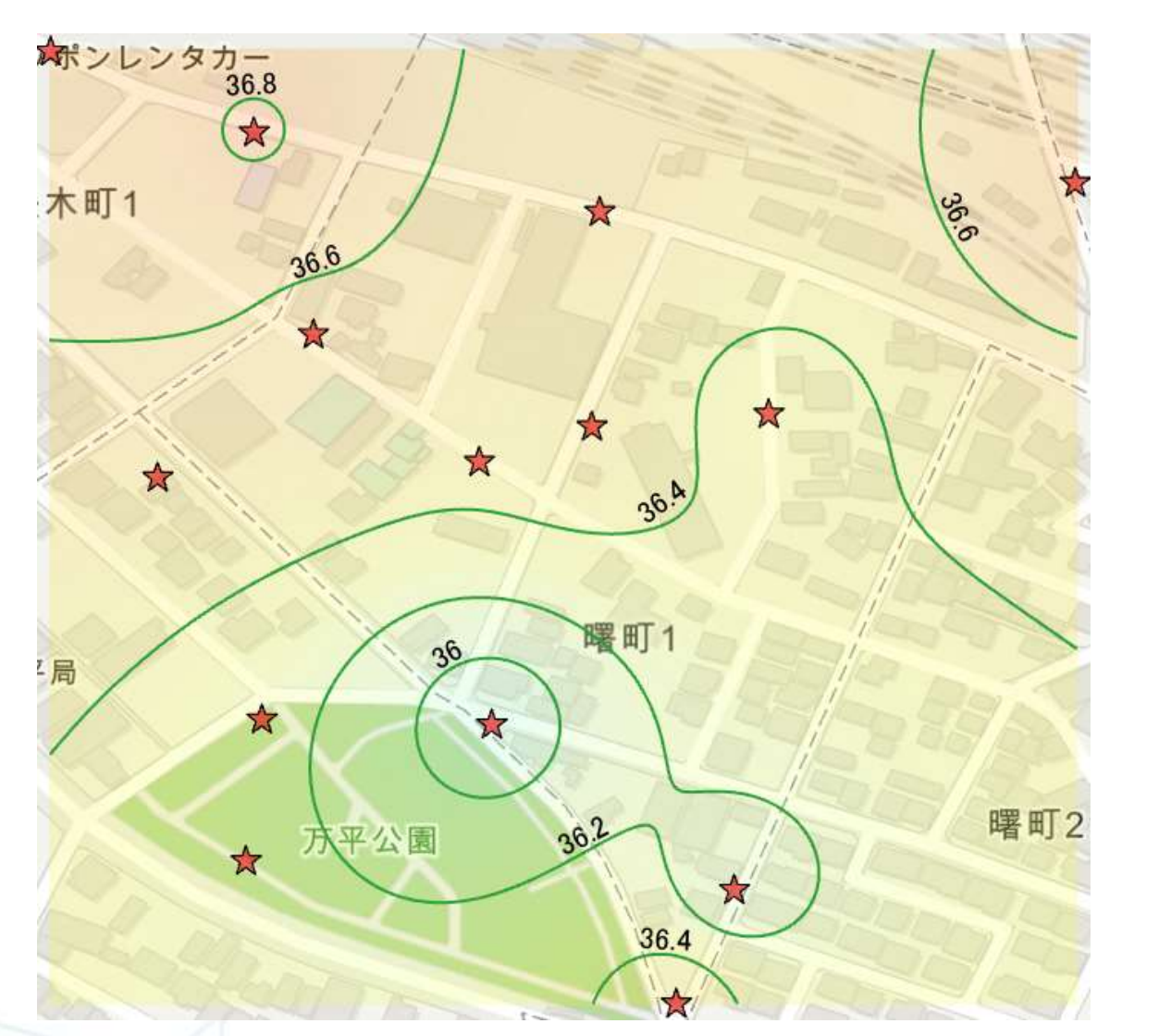

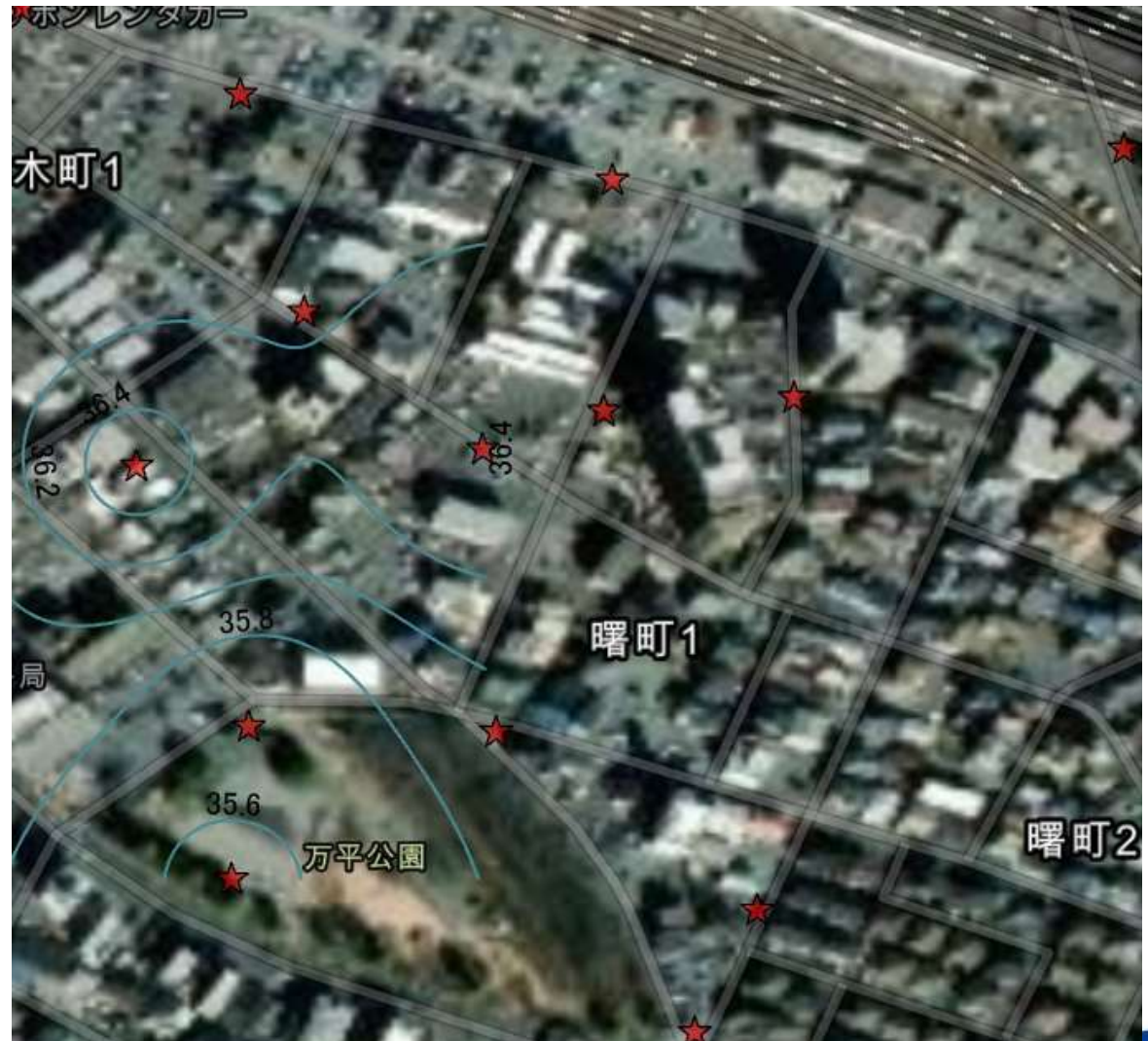

図. D班によって作成された気温分布図★:観測地点

## E班の結果

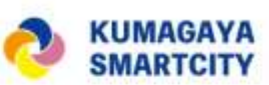

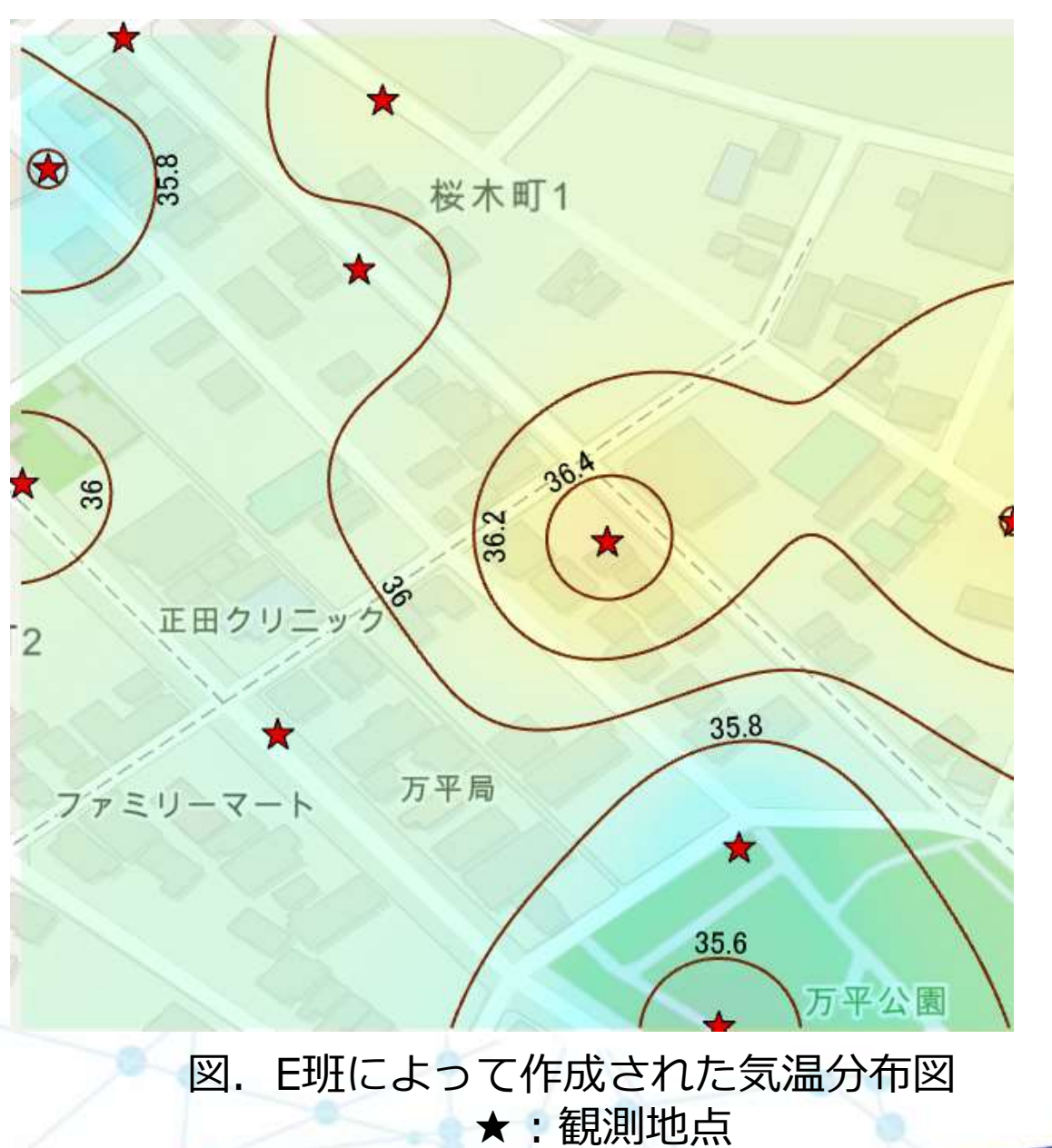

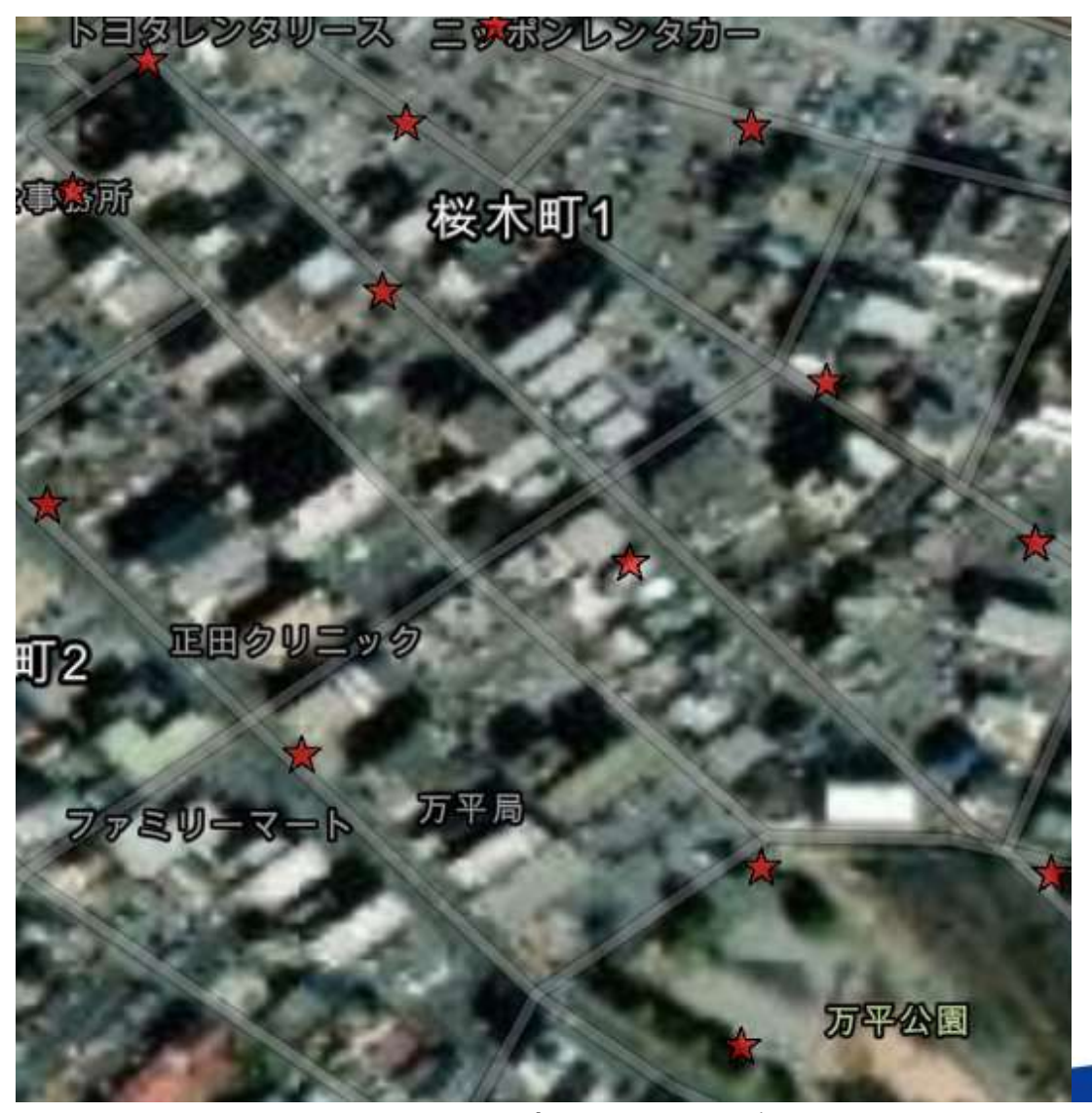

移動観測(自動車を利用)による気温観測(速報)

SMARTCIT

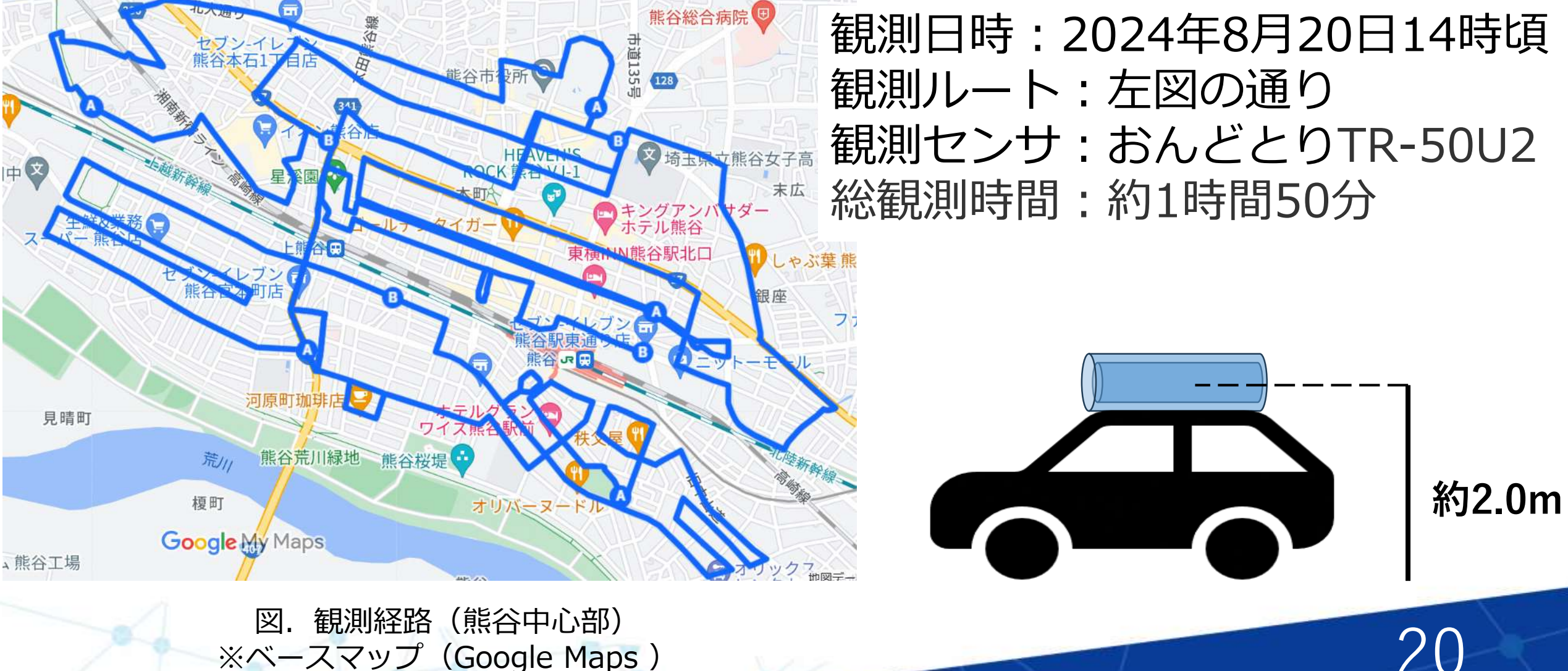

※ベースマップ(Google Maps)

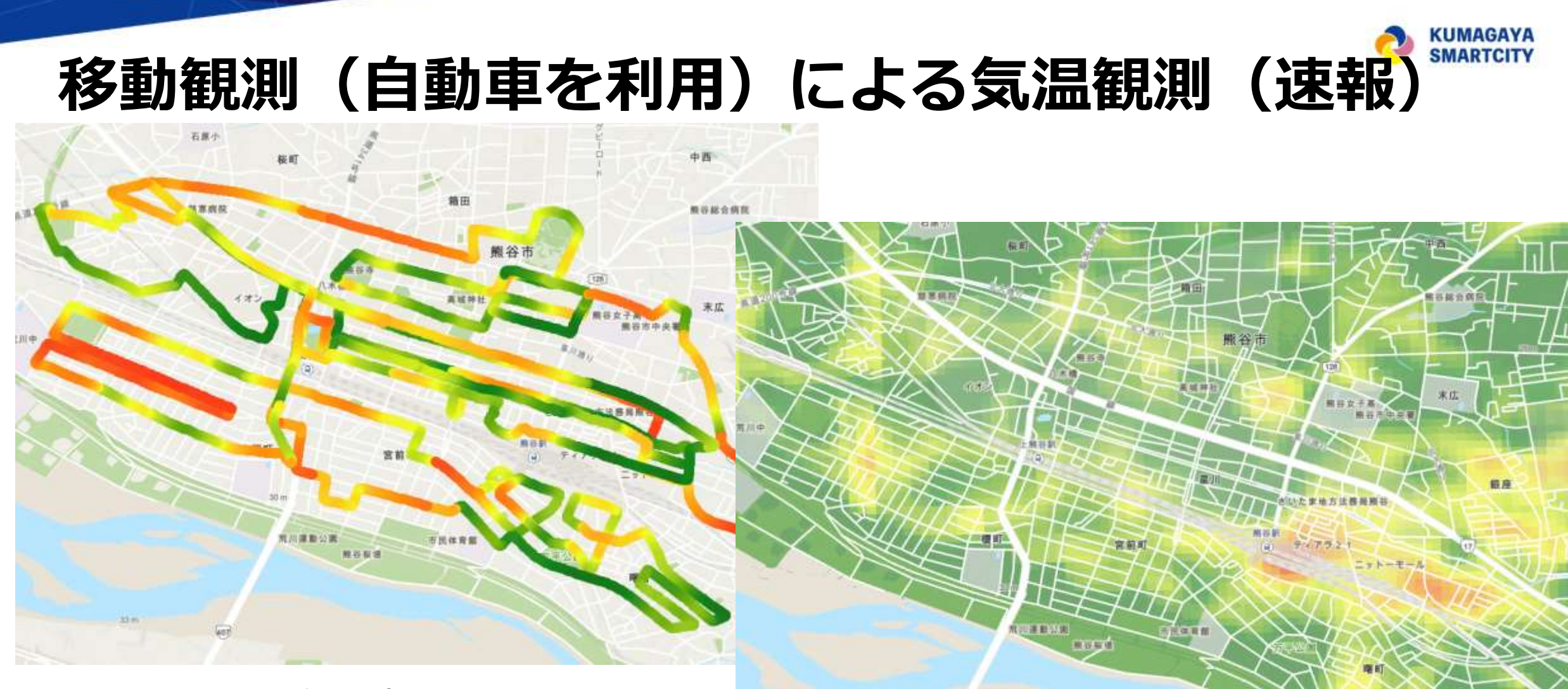

図. 観測結果(気温分布図) ※ArcGIS proのベースマップ(地形図)を利用

図. 地球観測衛星Landsatの地表面温度分布 (2022年8月3日撮影 U.S. Geological Survey) ※ArcGIS proのベースマップ(地形図)を利用

インプット① (3) 市の施策との連携事例:観測 データを他のサービスで読み込む

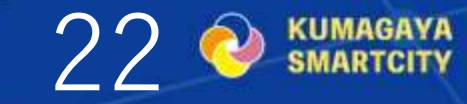

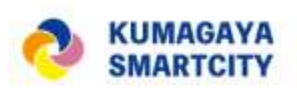

23

## 市の施策との連携事例:観測データを他のサービスで読み込む

#### カキコまっぷに入力されたデータの活用

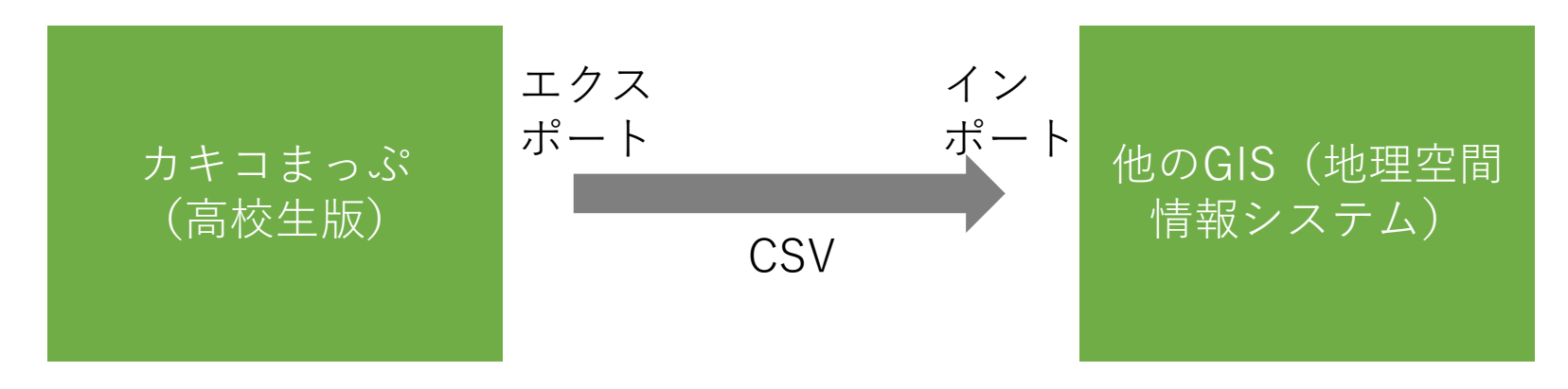

カキコまっぷからエクスポートしたCSVファイル(表)

|       | В      | С        | D       | E          | F                   | G         | K        | L       | N               | 0               | Р        |      |
|-------|--------|----------|---------|------------|---------------------|-----------|----------|---------|-----------------|-----------------|----------|------|
| l gro | oup_id | member_i | data_id | data_name  | data_exp            | data_type | lat      | Ing     | created_dt      | updated_dt      | map_name | grou |
| 2     | 107    | 0        | 3783    | A-1(ラグビーボー | 1回目 時間13:54/気温34.9  | point     | 36.1406  | 139.389 | 2024/6/29 15:14 | 2024/8/16 16:17 | スマートク    | A班   |
| 3     | 107    | 0        | 3785    | A-2(旧埼玉りそな | 時間14:02/気温35.5/説明日  | point     | 36.14117 | 139,39  | 2024/6/29 15:15 | 2024/8/16 16:10 | スマートク    | A班   |
| 4     | 107    | 0        | 3818    | A-3(星川広場)  | 時間14:05/気温36.3/説明日  | point     | 36.14165 | 139.39  | 2024/6/29 15:21 | 2024/8/16 16:10 | スマートク    | A班   |
| 5     | 107    | 0        | 3791    | A-4        | 時間14:08/気温36.2/説明日な | point     | 36.14221 | 139,39  | 2024/6/29 15:16 | 2024/8/16 16:11 | スマートク    | A班   |

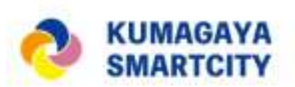

### 市の施策との連携事例:観測データを他のサービスで読み込む

① 『Re:Earth (リアース) 』

熊谷市では 地理情報を扱う際の標準的なGIS※サービスのひとつとして採用 している

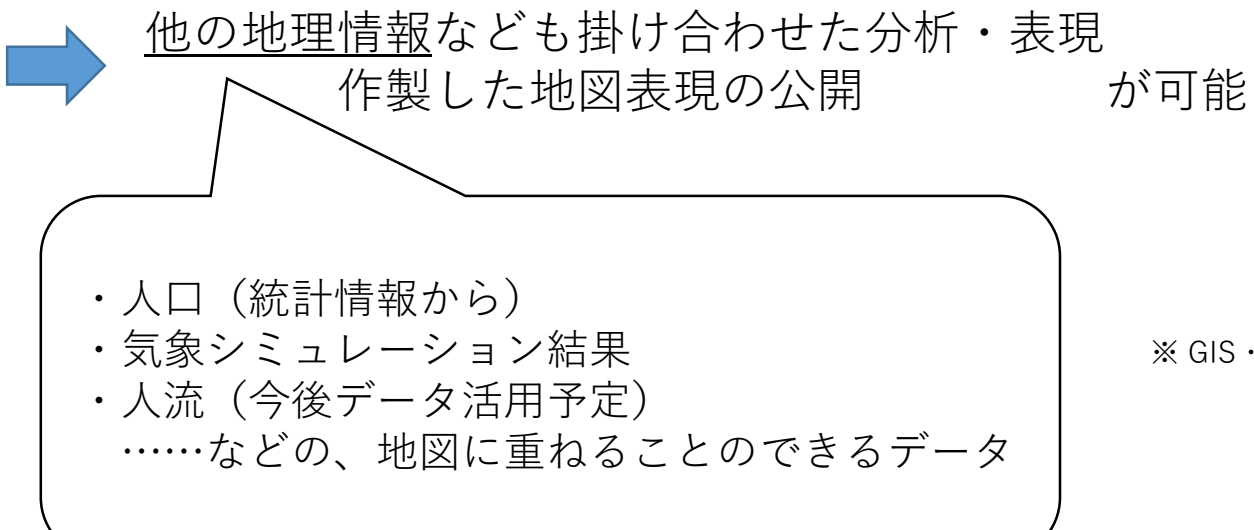

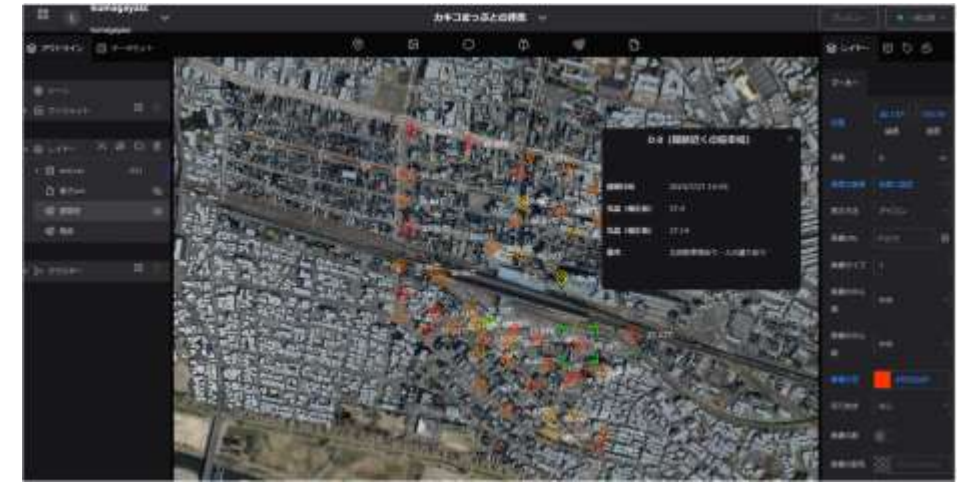

※ GIS・・・Geographic Information Systemの略で、日本語では地理情報システム という。地理情報を含んだ様々なデータを重ね合わせて表示することで、 分析等に活用されるシステム。

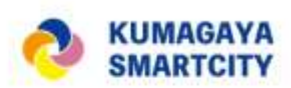

### (参考) WebGIS「Re:Earth」について

#### ◆ Re:Earthとは

インターネット上にて利用可能な地理情報システム(WebGIS)であり、国土交通省の進める3D都市モデル プロジェクトPLATEAU(プラトー)データ対応のオープンソースソフトウェア。

アカウント発行(無料)すれば誰でも利用でき、地図作成や更新・公開設定などで難しいプログラミングを 行う必要がないことが特長。

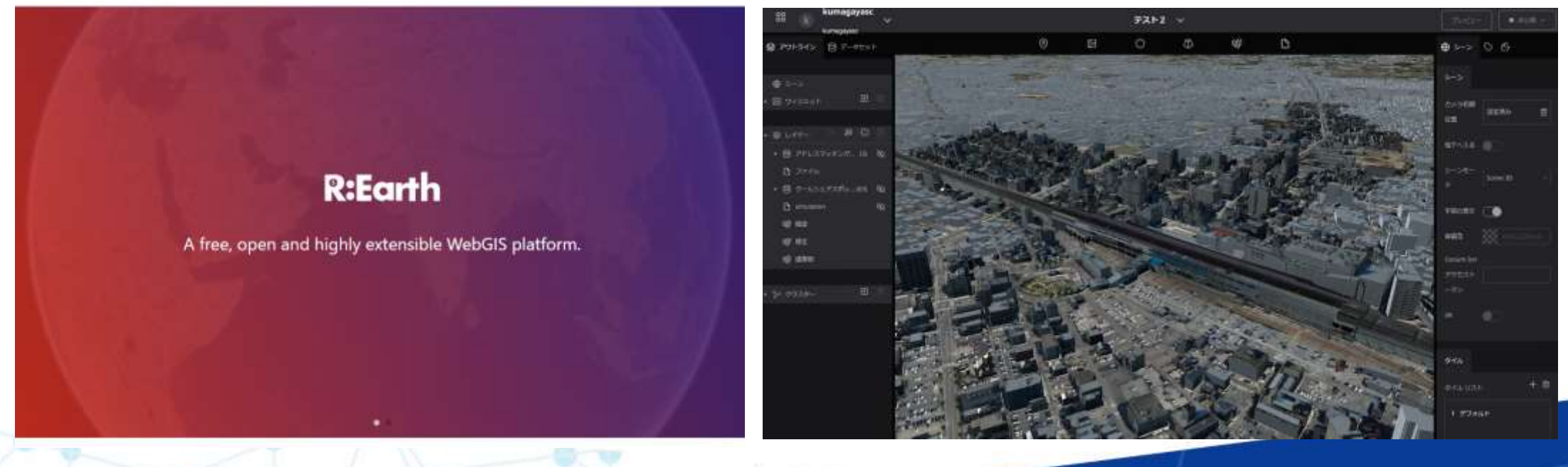

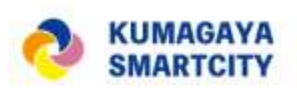

### 市の施策との連携事例:観測データを他のサービスで読み込む

#### 『Re:Earth (リアース) 』での表示例

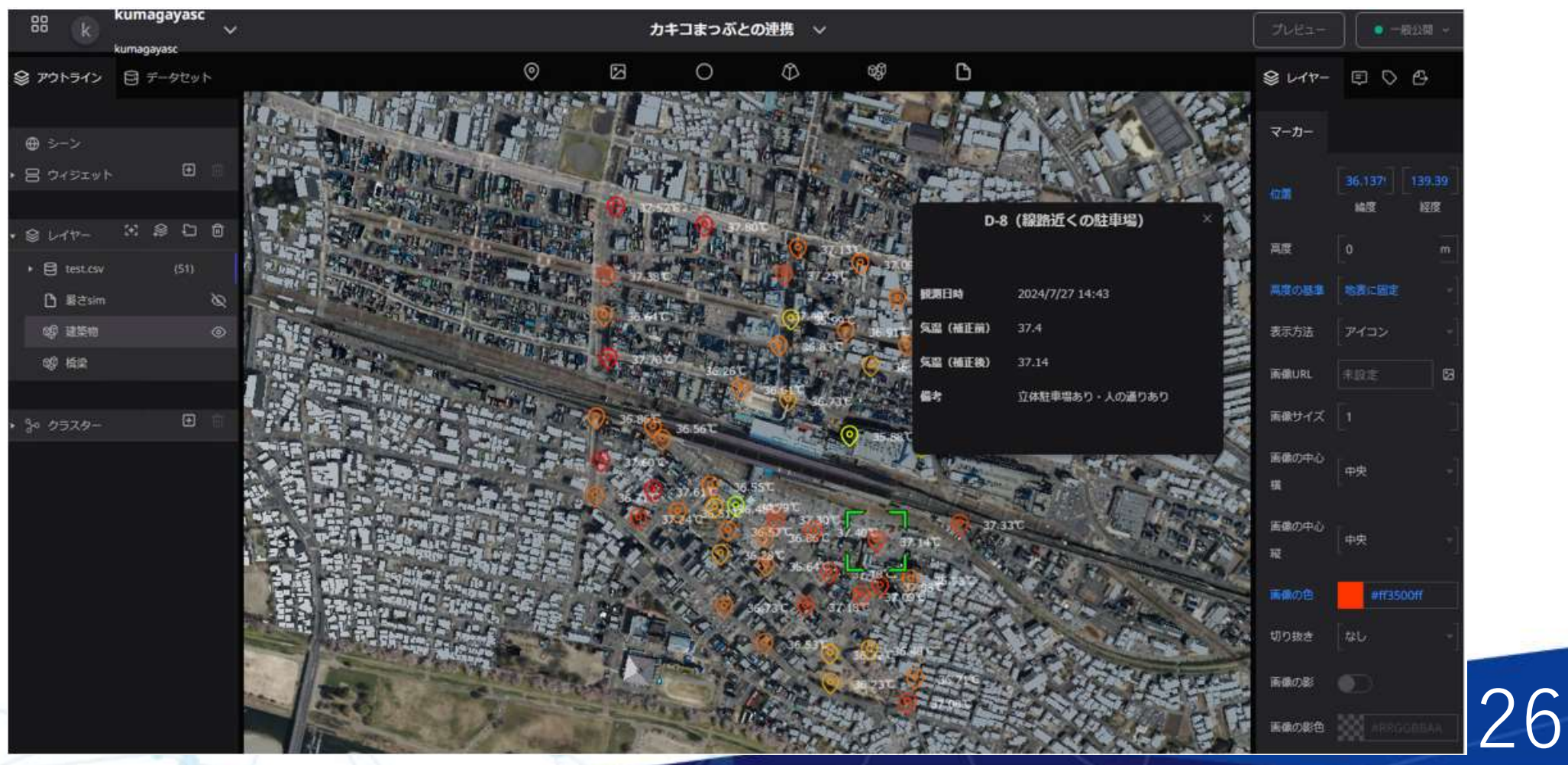

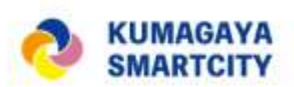

### 市の施策との連携事例:観測データを他のサービスで読み込む

②『Tableau (タブロー)』 (参考)

熊谷市では データ可視化・分析をするツールのひとつとして導入している

Tableauはひとつのデータを様々な形で可視化することが得意

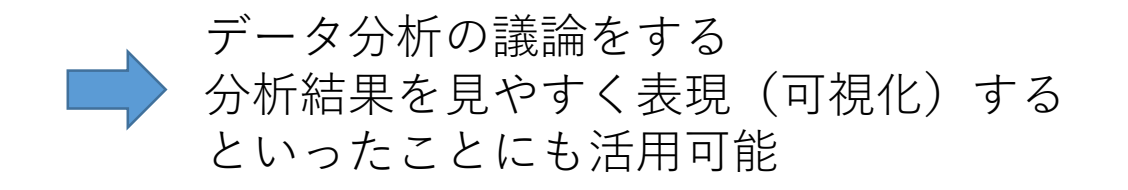

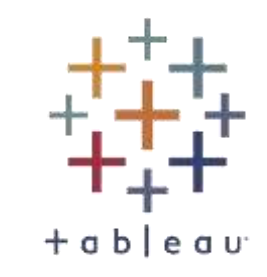

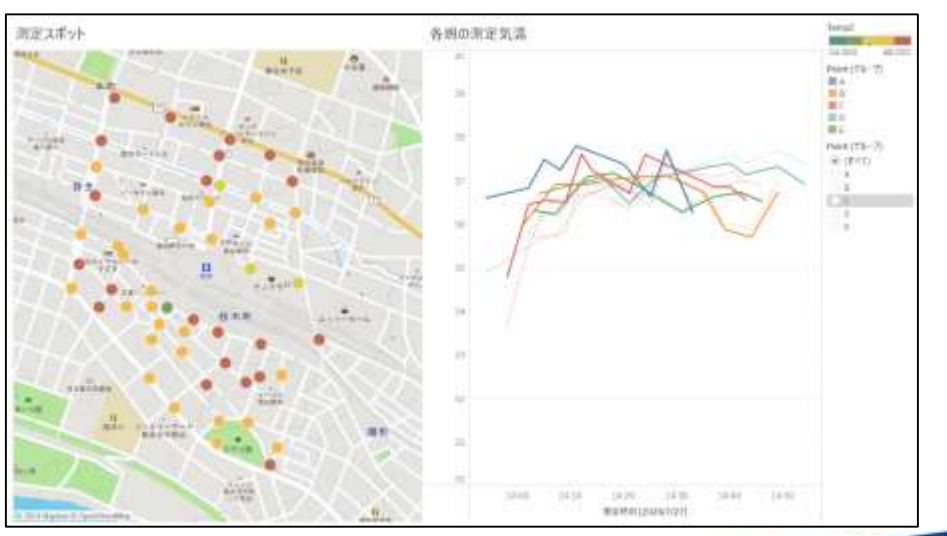

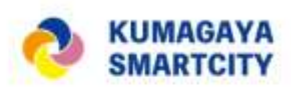

### (参考) BIツール「Tableau」について

Tableauは、データの可視化を簡単、直感的に行えるパワフルなツールです

BIツール\*1「Tableau」とは、人が理解しやすい形に、データを 迅速・簡単に可視化(ビジュアライゼーション)することができる ツールです。

「データ利活用」を推進するスマートシティの強い味方として、 令和5年度にスマートシティサービスの関係課\*2から導入しました。

※1 Blツール・・・Business Intelligence ツールの略で、企業等に蓄積された大量のデータを集めて分析・見える 化し、迅速な意思決定を助けるためのソフトウェアのこと

※2 (R6.8月現在)政策調査課、企画課、スポーツタウン推進課、市民活動推進課、環境政策課、商業観光課に合計10ライセンス導入しています

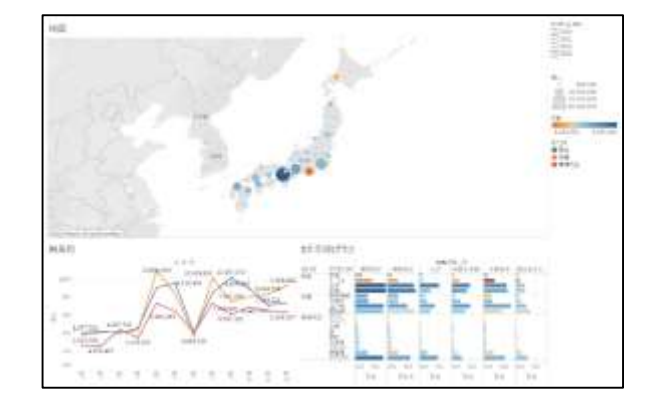

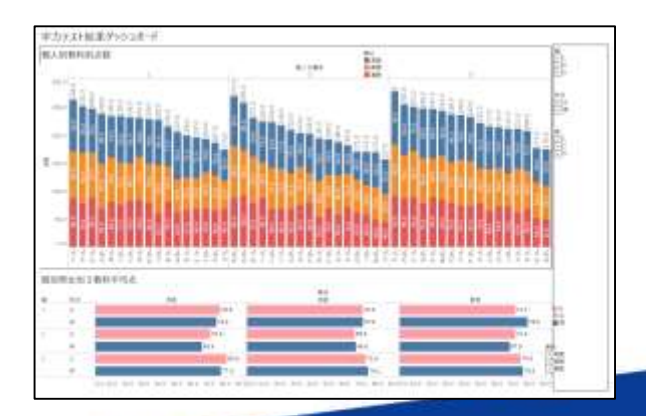

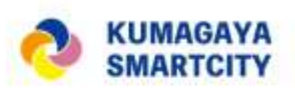

### 市の施策との連携事例:観測データを他のサービスで読み込む

#### 『Tableau (タブロー)』での表示例

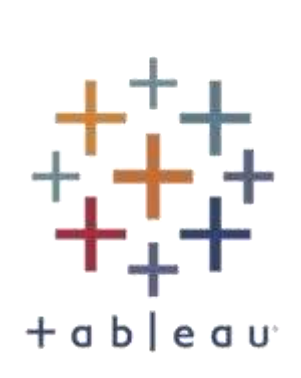

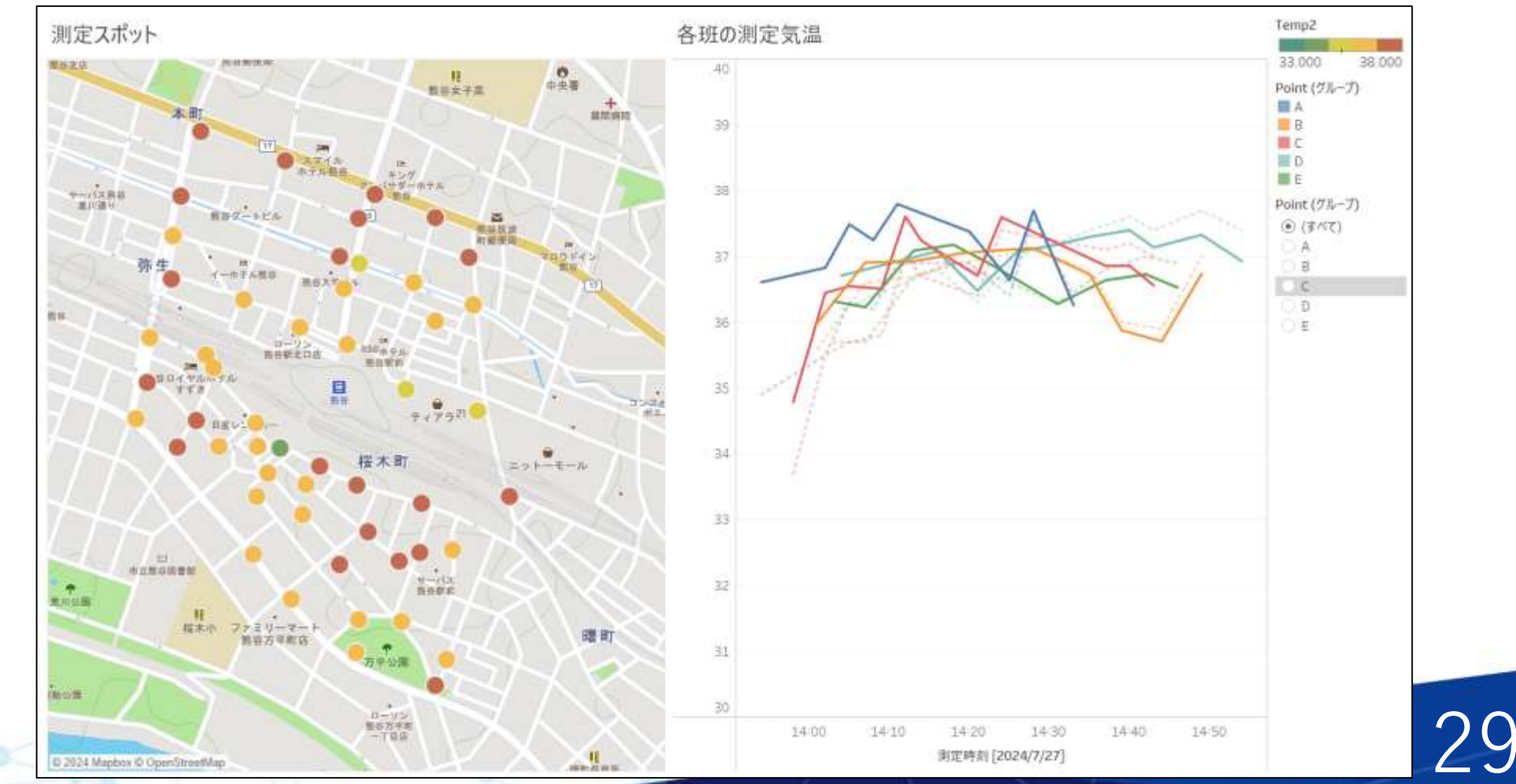

# コミュニティラボ及びSlackについて

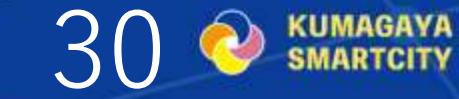

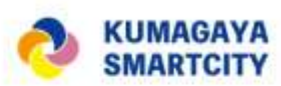

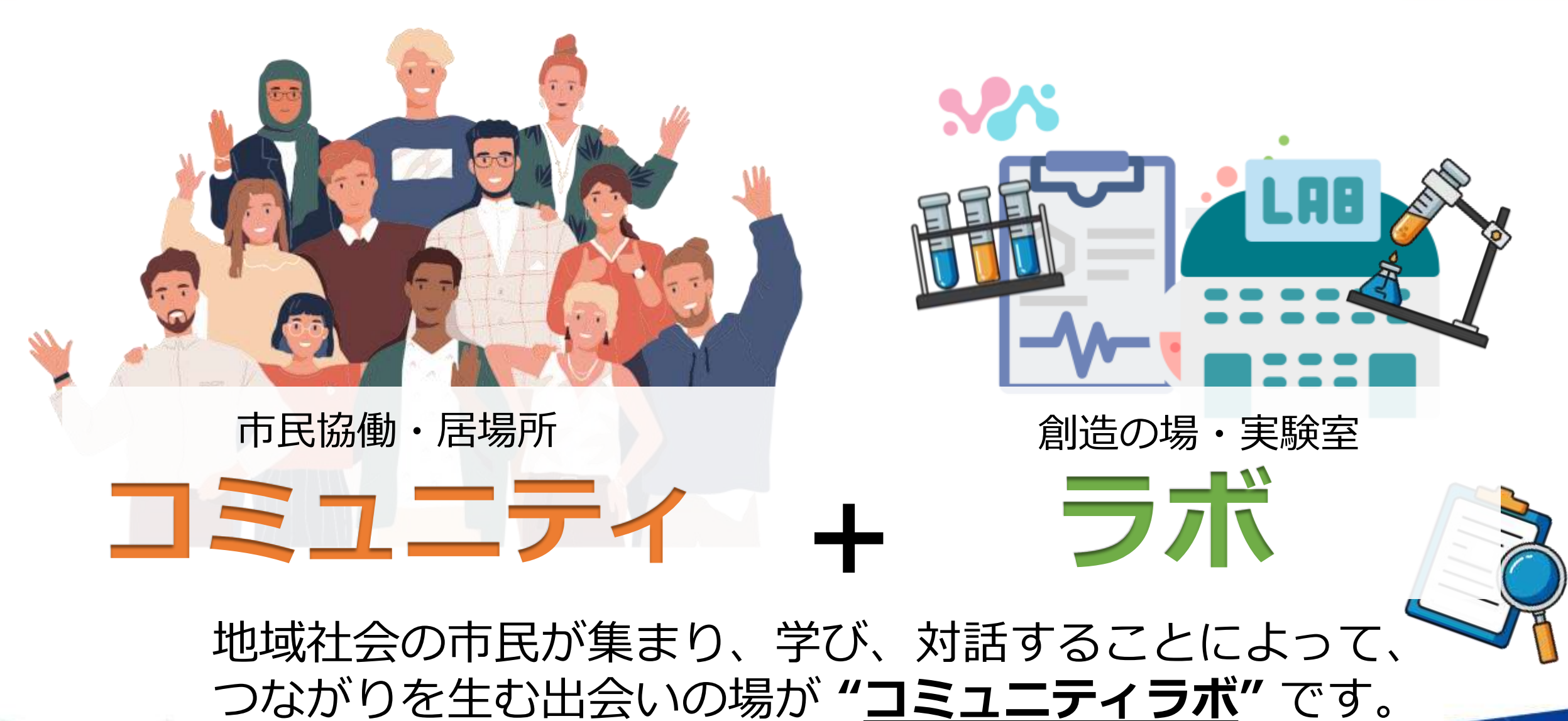

●Web上に置く「クラウドラボ」と、まちなかに置く「リアルラボ」を予定しています。 (リアルラボは当面不定期です。)

リアルラボ クラウドラボ いつでもどこでもだれとでも つながる

**人のつながり(コミュニ** ティ)を活かした、誰もが 夢を実現できるまちに向か うための実験室(ラボ)と して名づけました。

公民連携による デジタル技術と人の力 **⇒新しい暮らし・産業**  KUMAGAYA

### どんな場所になるのか

ラボは、関係団体・市役所が期待する役割を果たすために、 以下の2つの機能を重視した場所として設定される。

#### 共に創る場

 市民共創型PF(3DGIS(公表済み)、まちづくり 合意形成(R6年度実装)等)と共に、熊谷市の理 念・目的の実現に向かう支えとしてのラボ。

共に考える場

デジタルを導入することで、市民が自ら楽しみ、
発信することのできる場を生み、人口ビジョン・
総合戦略にも貢献するラボ。

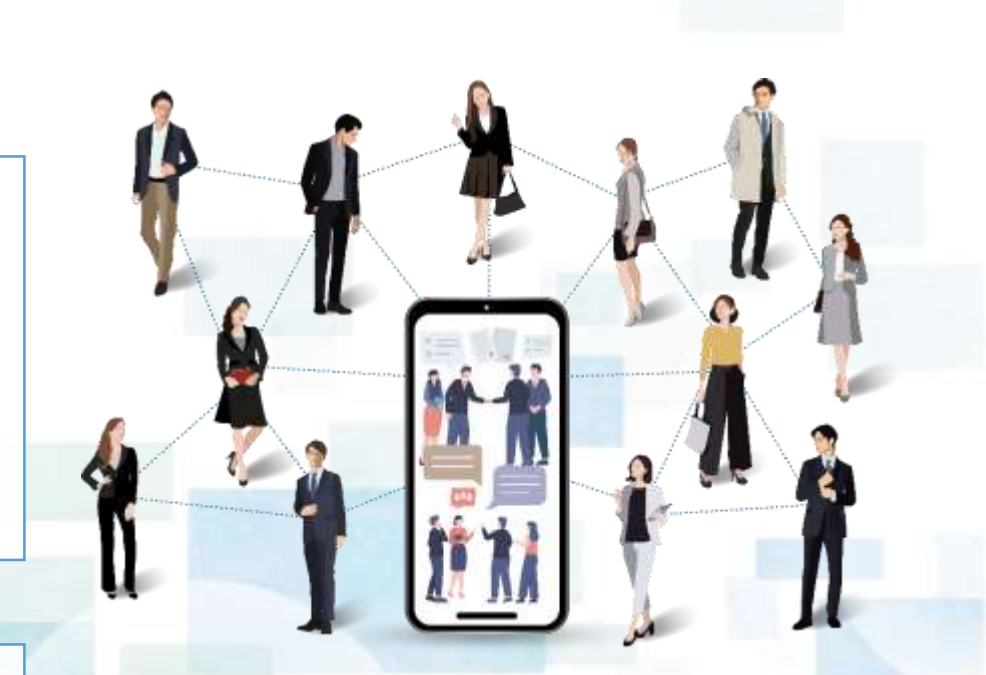

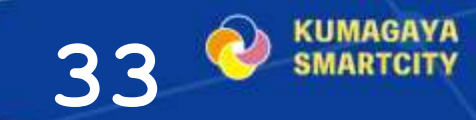

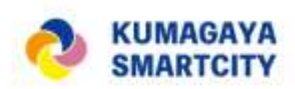

34

### 熊谷コミュニティラボで使用するSlack

- Slackはコミュニケーションのためのチャットツール
- •同時に複数の方に情報を伝えられる(リアルタイムに、簡潔に)
- 様々なチャンネルを見られるので、発見がある(情報共有)
- リアクション機能でコミュニケーション活性化
- スレッド機能でひとつの話題(まとまり)が分かりやすい
- データの受け渡しが便利
- 個人情報や誰かを傷つける書き込みはしないルール
- ニックネームでも参加でき、メールアドレスも非表示

# ディスカッション、発表 フィードバック①

- 各班で、アクション効果、さらに効果がでる方法、市の施策との連携可能性、商品化(売り出し方)なども検討
- ・各班で発表
- ・ファシリテーターからフィードバック

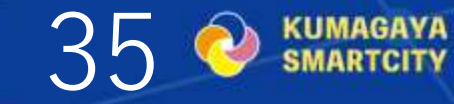

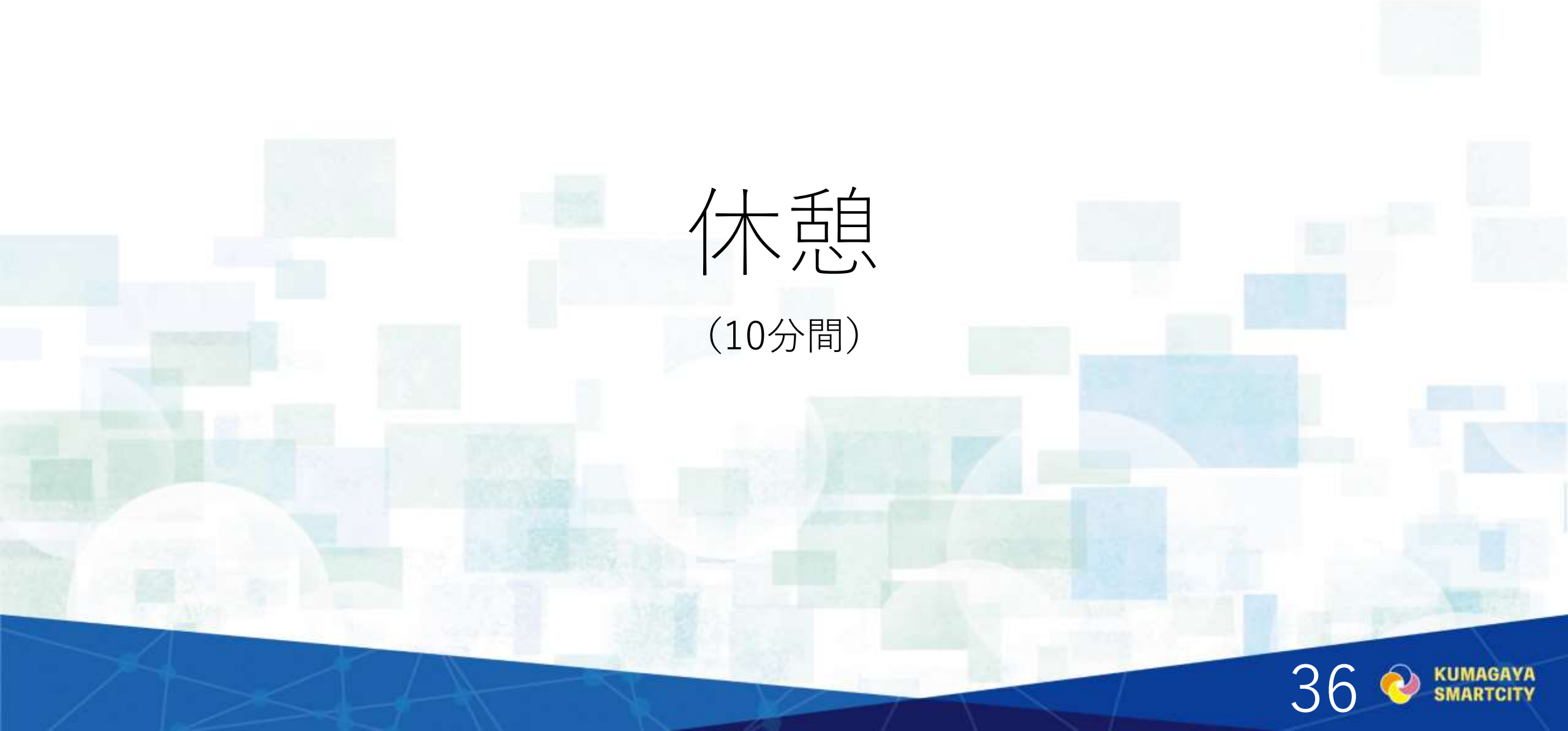
# 中間報告会、最終報告会の進め方

インプット(2)

※中間報告会は5班それぞれが10か所の観測結果とクールアクション結果を発表する。
 (1班7分以内、発表用テンプレートを使用したスライド10枚以内)
 (1)グループの資料作り、プレゼンへのアドバイス(動画視聴)
 (2)Slackの活用、入り方(資料配布のみ)

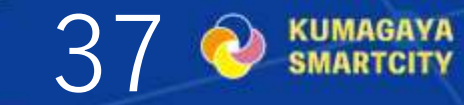

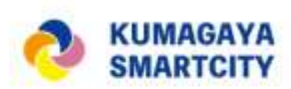

## 中間報告会(9/28 さいしん熊谷本町ビル 会議室)

- ・開会、ファシリテーター、各班の自己紹介(10分)
- 取組みの概要説明(10分)
- 各班発表(40分) 1班7分以内×5班
   総括、チームの評価、現状の課題、実装に向けて、などを盛り込む
   ----休憩(15分)----
- 講評(30分) ファシリテーター1人10分以内 今後の検討や取組みのヒント など
- ・最終報告会について、コミュニティラボでの活動について(10分)
- 写真撮影、閉会(5分)

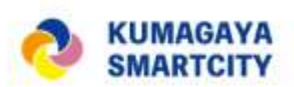

#### 最終報告会(3/22 立正大学熊谷キャンパス ゲートプラザ1101教室)

- ・開会、ファシリテーター、各班の自己紹介(10分)
- 取組みの概要説明(10分)
- 基調講演(40分)
  ① 三宅ファシリテーター(WS全体 20分)
  ② 白木ファシリテーター(観測・分析 20分)
  ----(休憩10分) ----各班発表(45分)
- 進行・総括:原田ファシリテーター 1班7分以内で発表、ファシリテーターからコメント • 写真撮影、閉会(5分)

インプット②

# (1)グループの資料作り、プレゼン へのアドバイス(動画視聴)

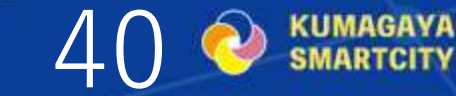

スマートクールシティ 中間報告に向けて プレゼン資料のすゝめ

## 株式会社キョーリク 原田 **勲**

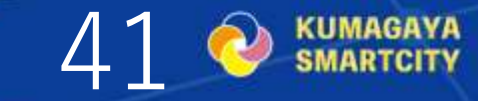

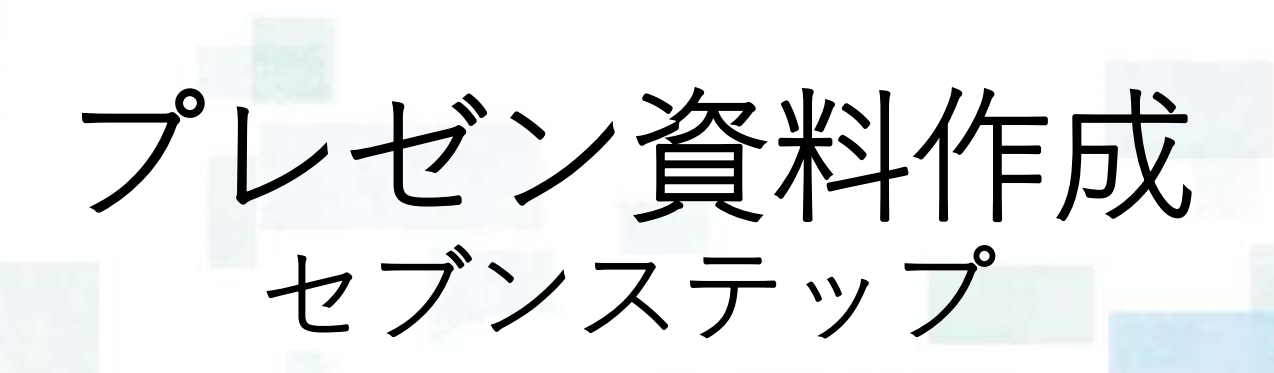

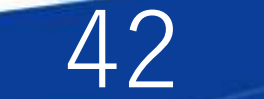

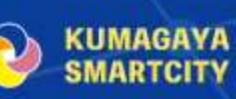

1.タイトルスライド

• プロジェクトの名称、発表者の名前とチーム名などを記載します。

• 一目で何のプレゼンなのかがわかるように、ビジュアルやキャッチコピーを加えても良いでしょう。

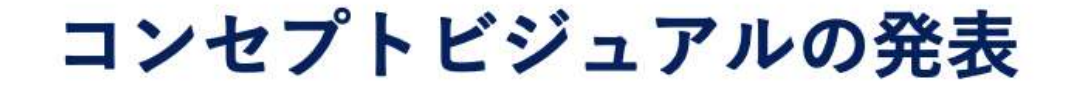

```
コミュニティラボへの期待
```

一般社団法人けやき共創パートナーズ
 代表理事 栗原 志功
 理事 原田 勲

2.チーム紹介 (Team)

プロジェクトを実行するチームメンバーを紹介します。 各メンバーの役割や経験、専門性を強調します。チームの強みや独自性を示し、審査員に信頼感を与えます。

> KEVAKI KYOSU PARTMER

・創業メンバー略歴

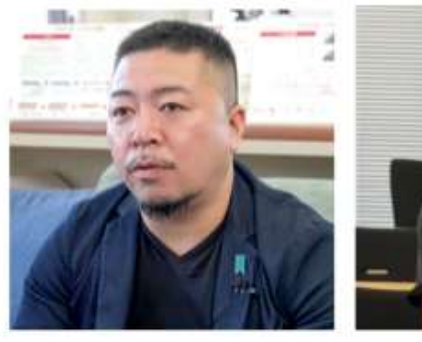

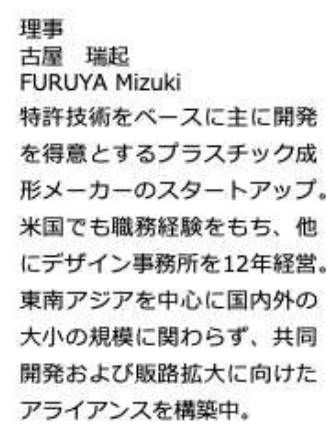

| - | and the second second se |
|---|----------------------------------------------------------------------------------------------------|
|   | 100 MP                                                                                                    |
|   | 生争                                                                                                    |
|   | 原田 勲                                                                                                    |
|   | Harada Isac                                                                                                    |

学習塾を祖業し、コワーキング スペース運営、起業家精神教育 事業を行う。20年にわたる企 業経営者を通じて、論語と算盤 の大切さを説く。

| 代表 | 理事 |  |
|----|----|--|
| 栗原 | 志功 |  |

#### Kurihara shiko

幸福学をベースに次々と多角化 展開する経営者。携帯電話の路 上販売から始め、と事業を拡げ グループ売上、最高160億円。 学問だけではなく実務に裏付け された栗原氏独自の「幸福経営 学」は、世界的にも注目されて いる。

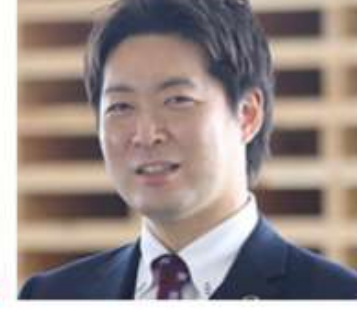

関東を中心とした物流、人材派

遺、資材製造、不動産などのグ

ループ会社を経営。金融機関勤

務経験を持ち、新規事業組成、

事業戦略策定、経営再建コンサ

ル、M&A、まちづくりコンサ

ルなどの豊富な経験をもつ。

理事

大久保 直政

OKUBO Naomasa

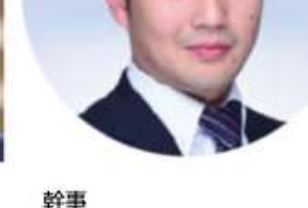

奈良佳和 NARA Yoshikazu

公認会計士・税理士の有資格者 で財務のエキスパート、前職の コンサル業務経験を活かした伴 走支援を行う。DX研修講師実 績、IPO支援の実績がある。 人脈:デロイトトーマツアラム ナイ、埼玉NBC監事、プライド リームス監事

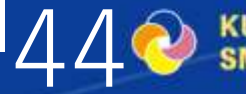

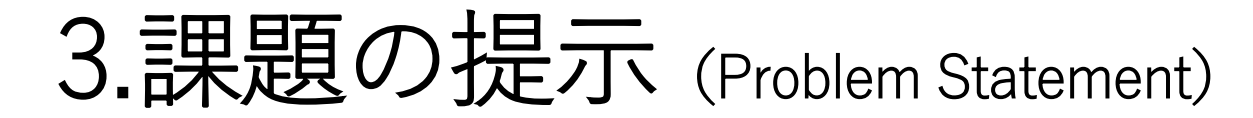

解決しようとしている具体的な問題を説明します。これは、地球規模、熊谷市やユーザーにとって どれほど重要で緊急性のある問題なのかを明示する部分です。 図、数値データやグラフを使って問題の深刻さを視覚的に示すと効果的です。

| Ŭ  | 過去の最高気法    | 温ラン  | ンキング           |
|----|------------|------|----------------|
| 順位 | 都道府県 地点    | Ċ    | 觀測日            |
| 1  | 静岡県 浜松     | 41.1 | 2020年8月17日     |
| // | 埼玉県 熊谷     | 41.1 | 2018年7月23日     |
| 3  | 岐阜県 美濃     | 41.0 | 2018年8月8日      |
| // | 岐阜県 下呂 金山  | 41.0 | 2018年8月6日      |
| // | 高知県 四万十西土佐 | 41.0 | 2013年8月12日     |
| 6  | 静岡県 浜松 船明  | 40.9 | 2020年8月16日     |
| // | 岐阜県 多治見    | 40.9 | 2007年8月16日     |
| 8  | 新潟県 胎内     | 40.8 | 2018年8月23日     |
| 11 | 東京都 青梅     | 40.8 | 2018年7月23日     |
| 11 | 山形県 山形     | 40.8 | 1933年7月25日     |
| 11 | 山梨県 甲府     | 40.7 | 2013年8月10日     |
|    | AVIST      |      | <b>左盘亡次的上口</b> |

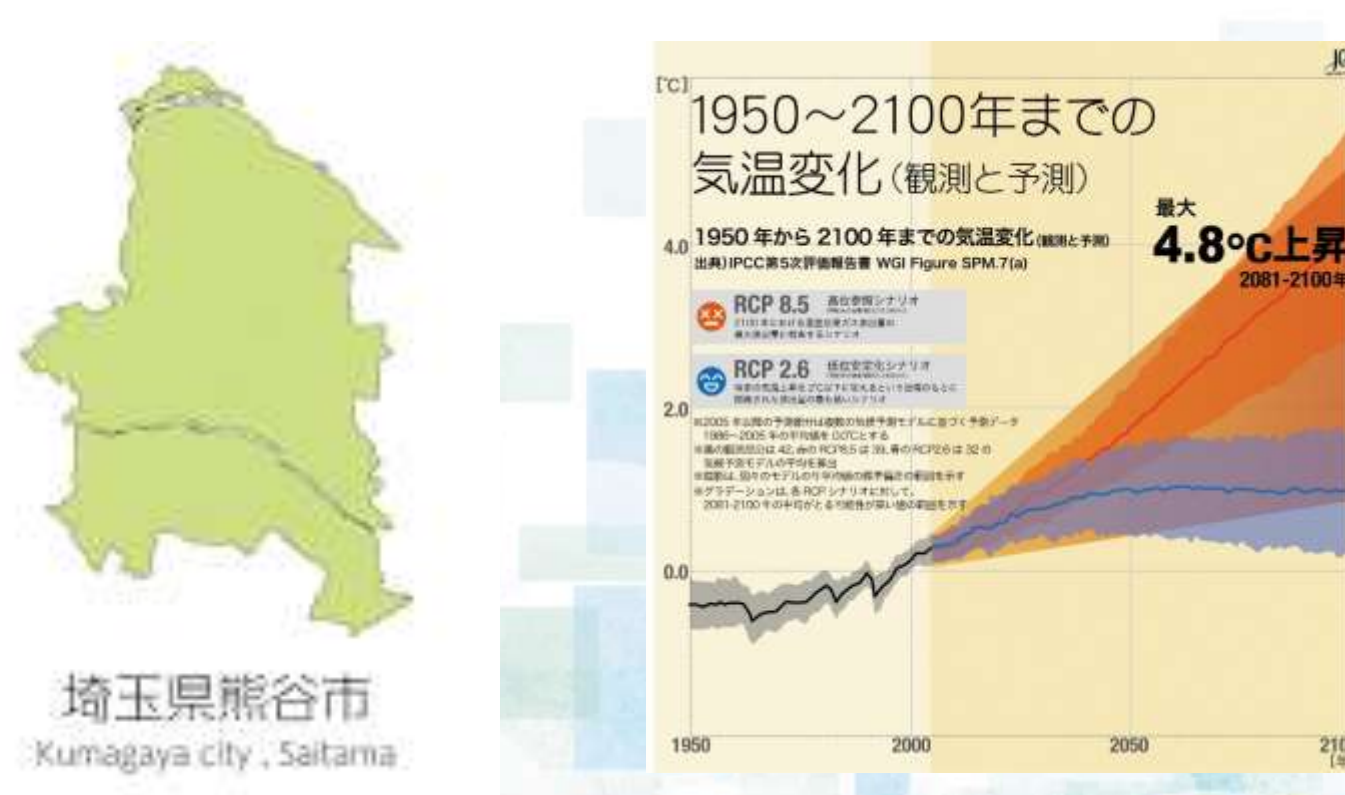

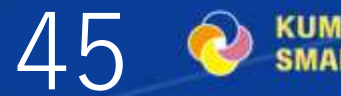

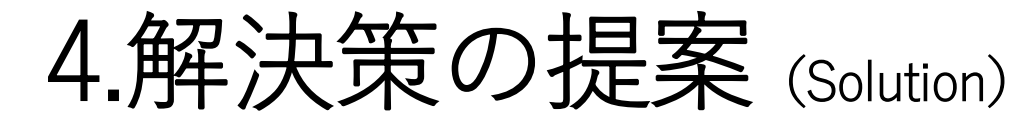

実証実験の中心となる解決策を説明します。

プロダクト、施策の概要、機能などを明確に示します。ユニークな特徴や他の競合と比べた際の強みを強調します。

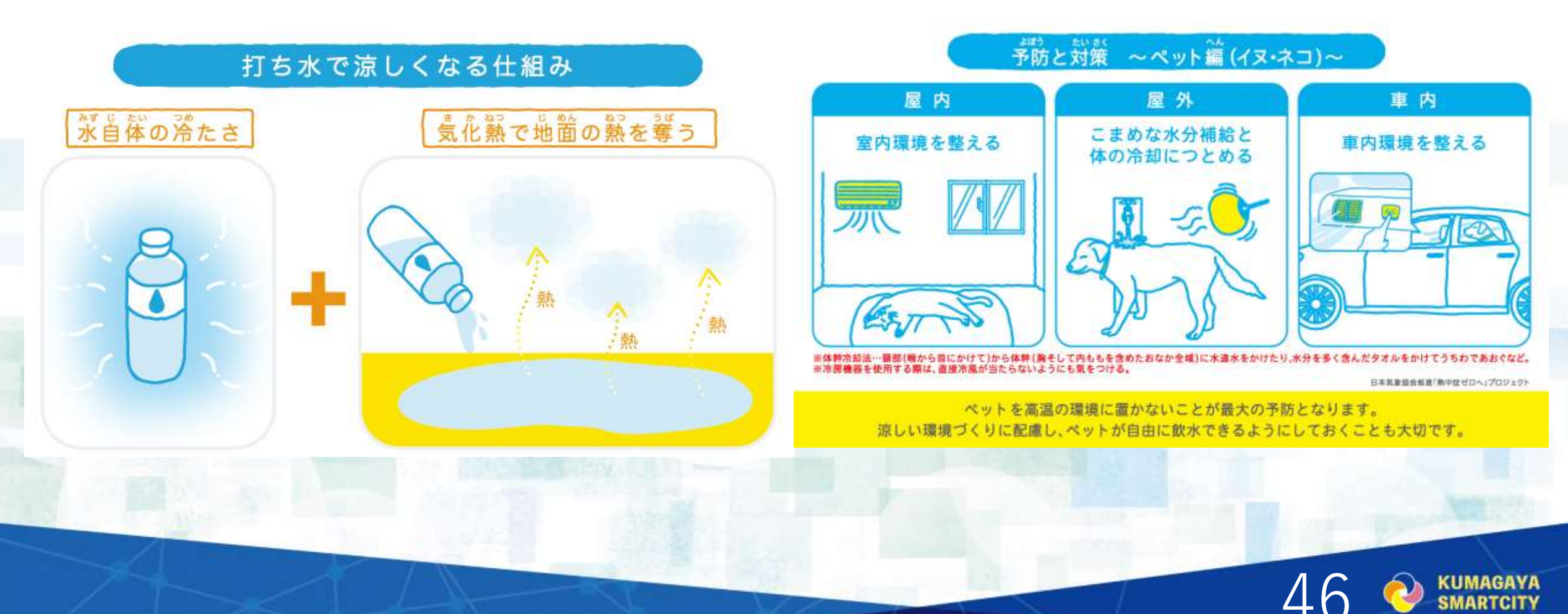

# 5. 実証実験結果と考察

実証実験の結果を以下の2つで説明します。

- データ分析等の定量的評価
- インビュー等の定性的評価

本実験中の面白エピソードや失敗エピソードも入れて楽しくしよう。

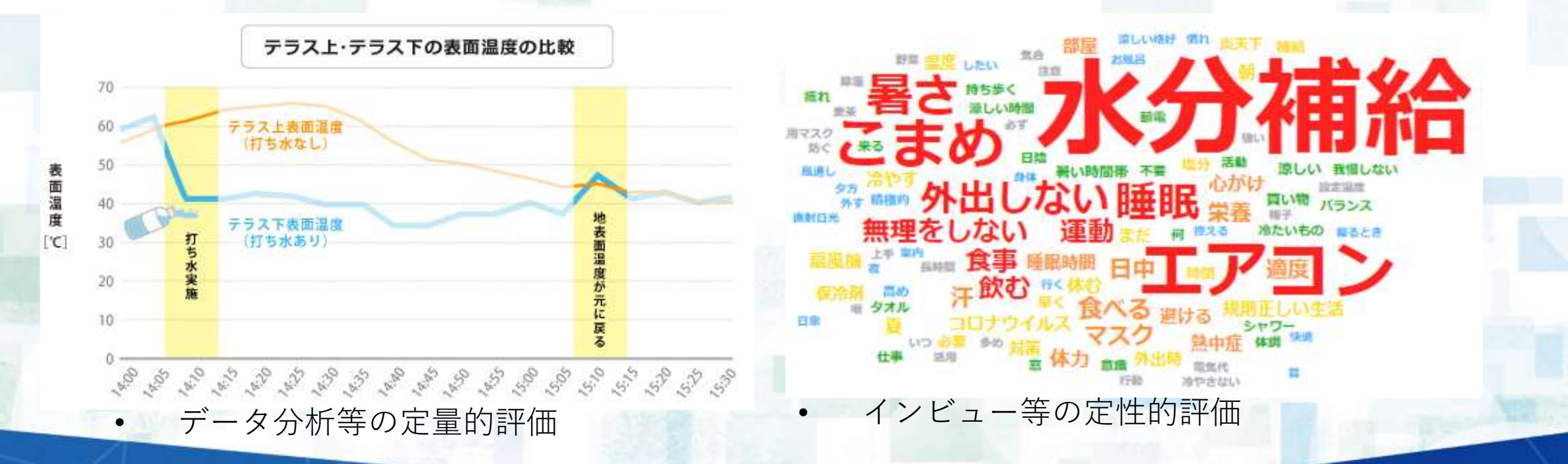

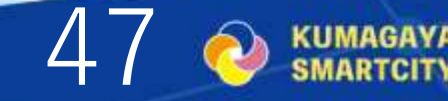

暑い夏を

ダジャレで

冷やそう!

引用:熱中症ゼロへ( 引用:AIテキストマイニング(

プロジェクトの今後の進行計画や重要なマイルストーンを示します。これには製品の開発フェーズ、テスト、 ローンチの段階などが含まれます。 各フェーズの期間や目標も具体的に示します。

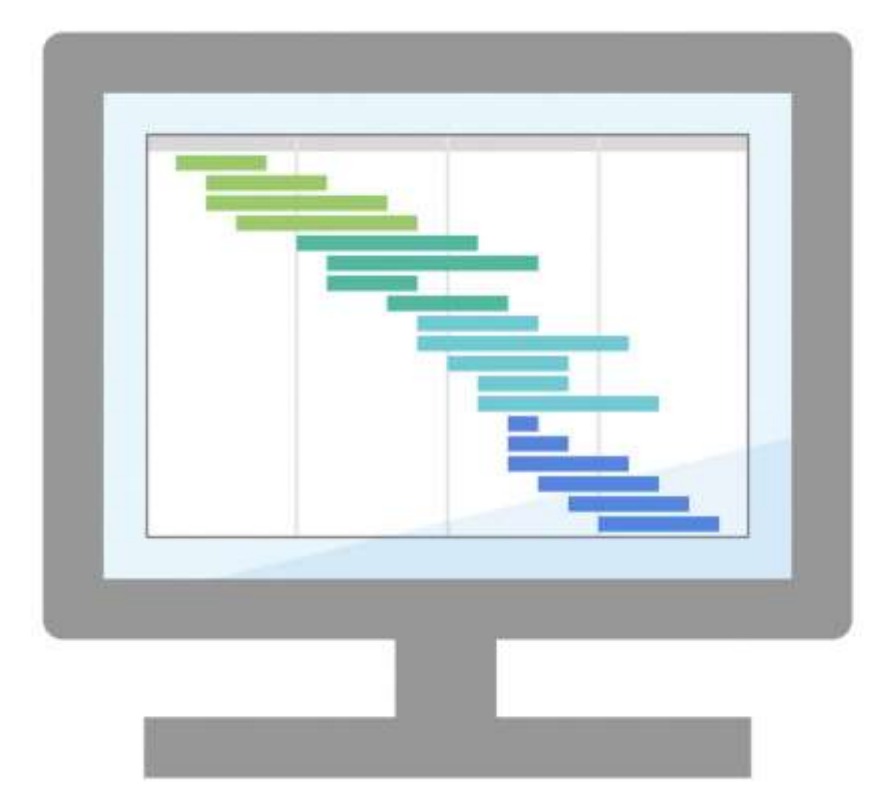

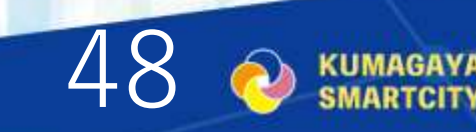

# 7.まとめとお願い (Conclusion and Ask)

プレゼンをまとめ、最も重要なポイントを再確認します。もし支援を目的とする場合は、支援の形態を明示します。

| まとめ        |
|------------|
| なぜなのか?     |
| ⇒課題        |
| どのように?     |
| ⇒解決        |
| どうやって進めるか? |
| ⇒アクションプラン  |

## 仲間を巻き込むためのストーりー

プロジェクトを進めていく上で、 支援者を巻き込むことが大切であ る。

⇒今後のプラン、新たな課題

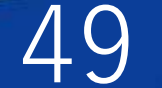

# プレゼンの資料の4つのコツ

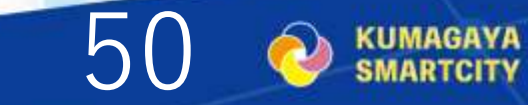

# 1.ビジュアルと簡潔さ

- スライドはシンプルで見やすいデザイン
- ・ ビジュアル(グラフ、画像、アイコンなど)を活用して情報を直感的
- 数値データやグラフで問題の深刻さを視覚的に示すと効果的

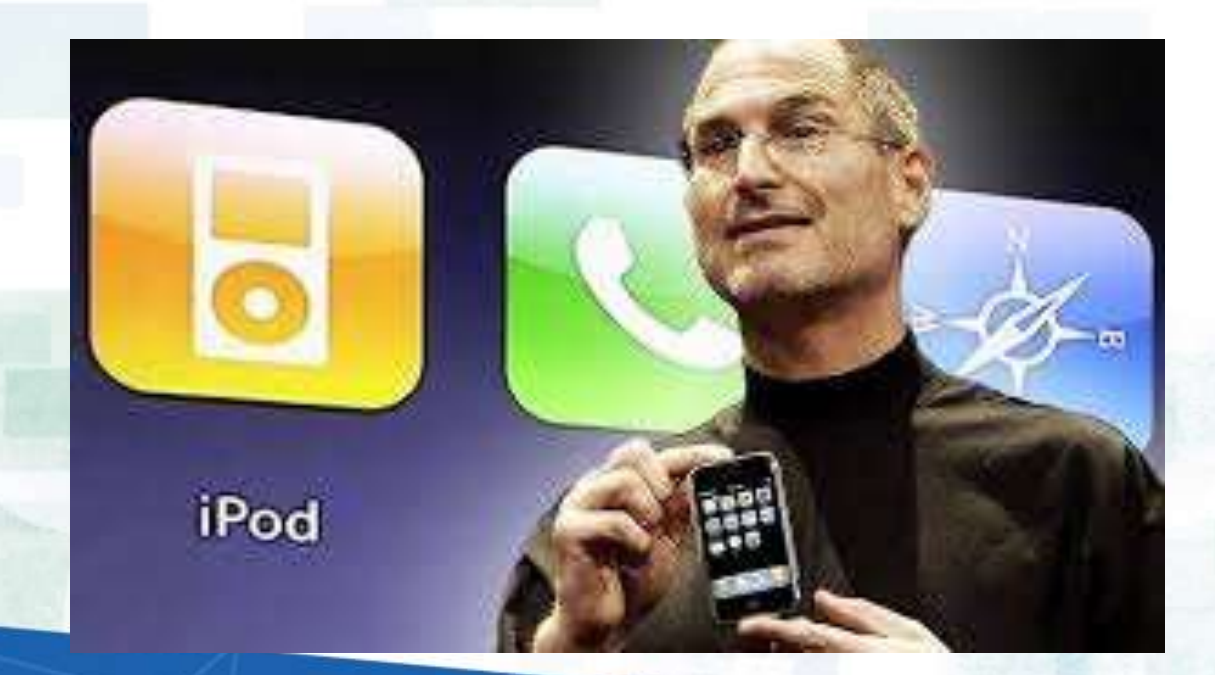

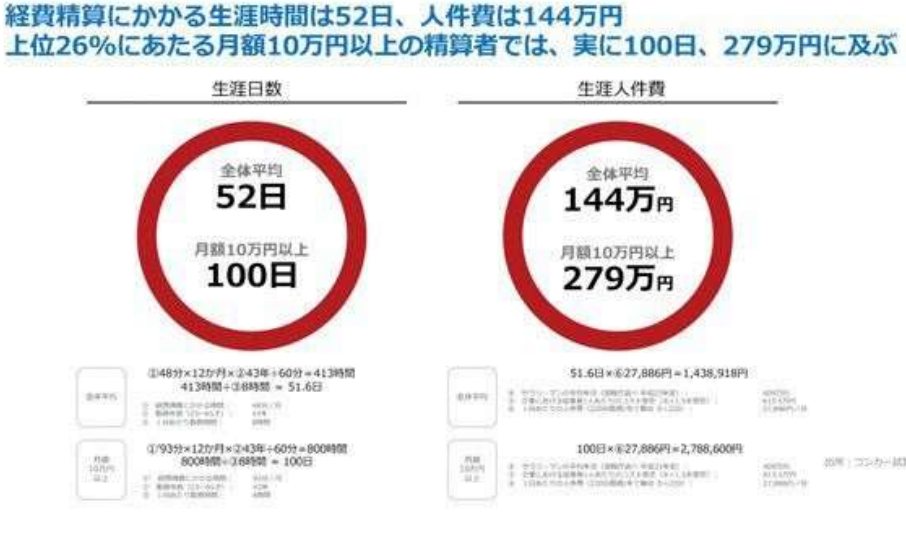

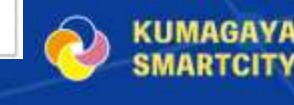

 ・ 一貫したストーリーラインを持たせることで、聴衆が理解しやすく、
 共感しやすいプレゼンになります。

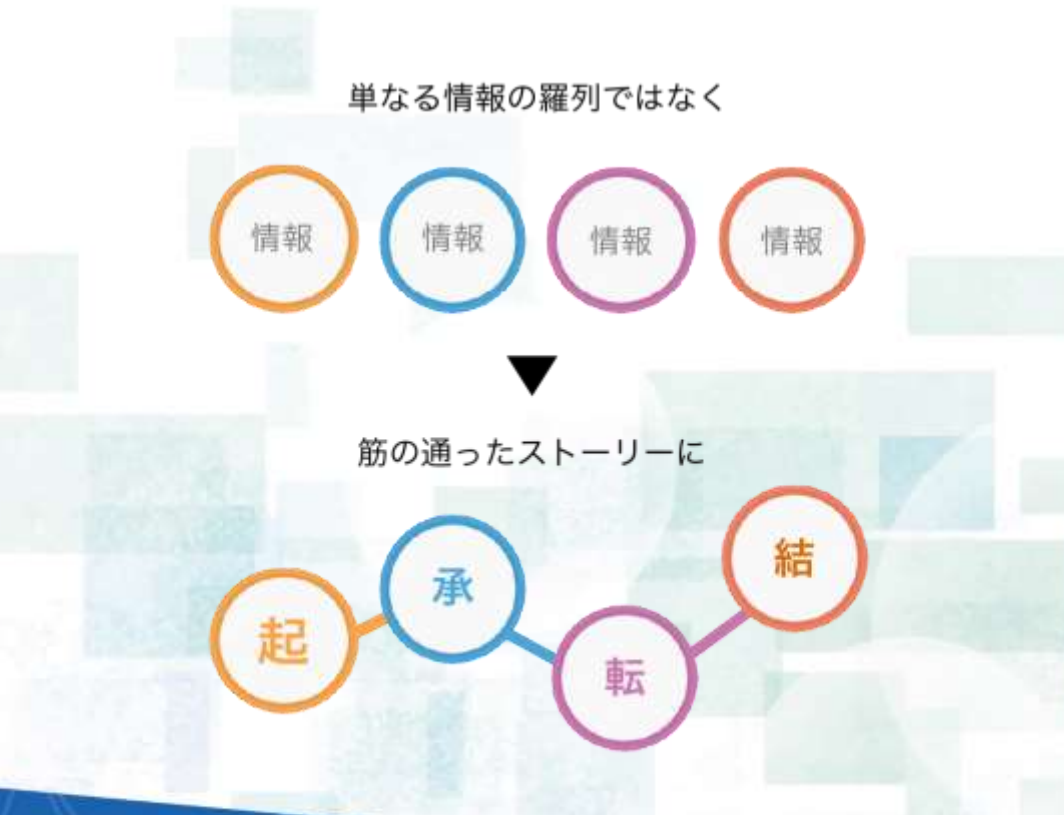

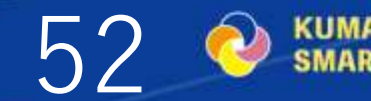

3.インパクトのある オープニングとクロージング

 プレゼンの最初と最後は特に印象に残るように工夫します。具体的な 事例や引用、インパクトのあるデータを使うと効果的です。

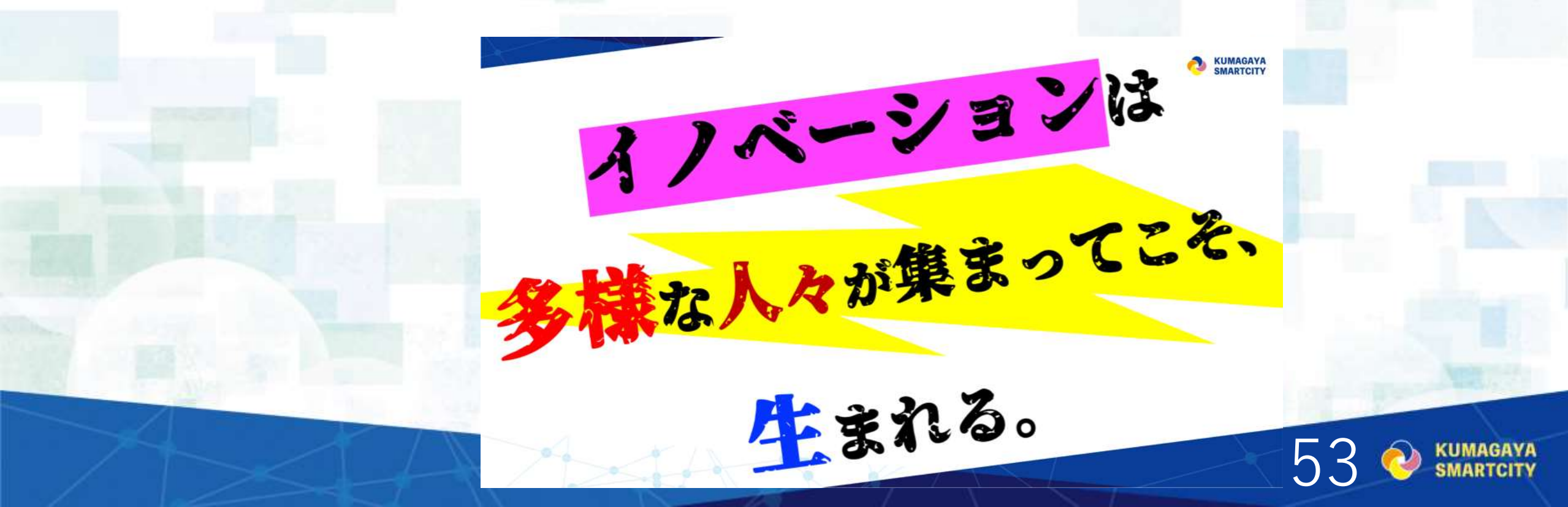

# 4.練習とフィードバック

- プレゼンのリハーサルを重ね、時間配分(7分、10枚まで)と話し 方を調整します。
- フィードバックを受けることで、さらに改善が可能です。

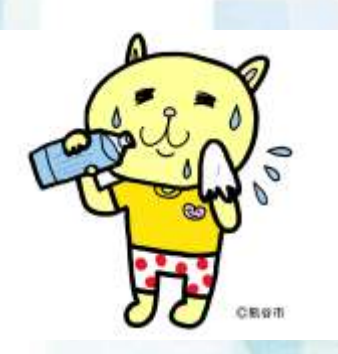

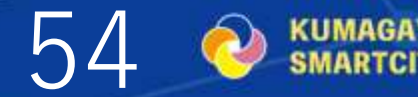

# (2)Slackの活用、入り方(資料配布のみ)

インプット②

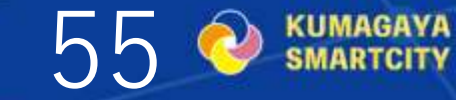

2024.8.21版

# 熊谷コミュニティラボ

# ・利用ガイドライン(p2~) ・WEBの場「Slack」への参加フロー(p8~) ・マニュアル&ルール(p18~)

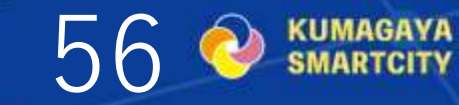

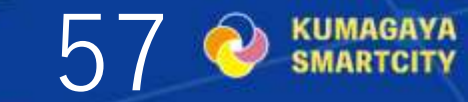

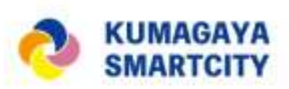

## 熊谷コミュニティラボ 利用ガイドライン

#### ■熊谷コミュニティラボとは

市民等の多様な交流によりアイデアの創出と実現をさらに促進するための「コミュニ ティの力を活かした実験の場(ラボ)」。

- ・WEBの場(このSlackです。)
- ・リアルの場(市内で不定期開催。)

#### ■参加者

- ・主催・運営:熊谷市、(一社)けやき共創パートナーズ
- ・自由参加メンバー:①熊谷市にゆかりのある方、②熊谷コミュニティラボに興味のあ る方、③産業創造、起業に興味のある方

#### ■ガイドライン

・Slackを活用したコミュニティラボ(WEBの場)は試行錯誤しながら進めています。 参加者のみなさまのご意見をいただきながら、より良い場にできたらと思います。ご 理解いただいた上で、ぜひご協力いただけますようお願いいたします!

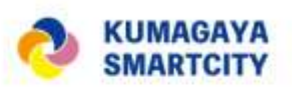

#### ■ガイドライン(続き)

- ・Slackで投稿いただいた内容は、HP上でも紹介をすることがあります。掲載内容は、運営者がピックアップ及び編集を行い掲載することがあります。既にHP上に掲載されているご自身の投稿内容について、削除や編集のご希望がございましたら、お手数ですが、運営宛てにDMいただけますようお願いいたします。
- ・各投稿に対する返信は、全チャンネル、誰でもOKです!
- ・ネガティブな記載や、コンテンツに対する批判、ルール外の投稿をされた場合は、削除、退出とさせていただく可能性があります。
- ・参加者同士でのやりとりは大歓迎ですが、Slack上でのDMは控えていただきますようお 願いいたします。
- ・このプラットフォームはSlackの無料プランを利用しており、90 日以上が経過した メッセージは非表示となります。
- ・著作権に関しては投稿者が有するものとし、投稿者の承諾なしに著作物を利用することはご遠慮いただきますようお願いいたします。
- ・写真の著作権は投稿者に寄与するため、参加者同士で写真等を使用する際は、投稿文の"スレッドへ返信"にて許諾確認を行うようお願いいたします。

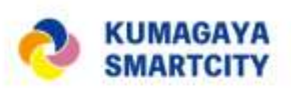

■チャンネルのご紹介 #00 利用ガイドライン

このワークスペースの利用でお願いしたいことを載せています。

#01\_自己紹介

このワークスペースは匿名での利用OKとしていますし、自己紹介は必須ではありませんが、自分を知ってもらいたい方はご活用ください!

#02-質問-運営への要望チャンネル

どんな細かいことでも気軽にご質問ください!

#03\_運営に関するおしらせ

チャンネルの構成や取扱い内容について変更等があった場合のお報せの場です。 #04\_共有ラウンジ

参考資料や研修資料、国等の主催するイベント情報などを共有するチャンネルです。参加者の皆さんからの関連情報の共有も可能です。

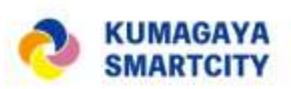

■チャンネルのご紹介(続き)

#05\_01-未来スケッチのアトリエ

熊谷スマートシティの未来を描く「シーンスケッチコンテスト」(令和5年度~)の情 報はこちら。

#05\_02-スマートクールシティへようこそ

デジタルとアイデアで「クール」な熊谷に!令和6年度夏の企画が進行中です。

#05\_02 --2024\_a班、b班、c班、d班、e班

2024年度(令和6年度)スマートクールシティワークショップの各班のチャンネルです。 #05 03--デジタル地図を作ろう-使おう

手元のスマートフォンやタブレットから、まちづくりに参画することができます!皆で 作ったデータで熊谷市をより暮らしやすい街にしましょう!

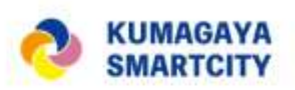

#### ■チャンネルのご紹介(続き)

#### #05\_04--まちなかビジョン編集部

星川周辺エリアをはじめとするまちなかでのリアル・デジタルの情報をお知らせします。 あなたも星川ビジョン編集部員に!(熊谷市のタウンマネジメント活動にご参加いただ いた方には証明書を発行しています。)

#### #05\_05--クマポの玉手箱

「ありがとう」の気持ちを金銭でなく伝えて循環させるために生まれたコミュニティポ イント「クマポ」の楽しみ方などを紹介したり、話しあったりします。

#### #05\_06--ロボット-ドローン研究所

ロボット・メカ好き集まれ!

#99\_雑談-その他のおはなし

その他の話題はこちらで。プラットフォーム内での関係づくりにご活用ください!

# コミュニティラボ・WEBの場 「Slack」への参加フロー

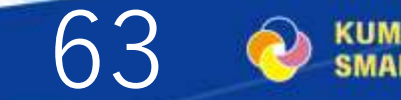

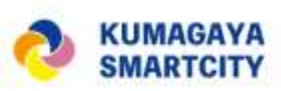

## コミュニティラボ・WEBの場「Slack」への参加フロー

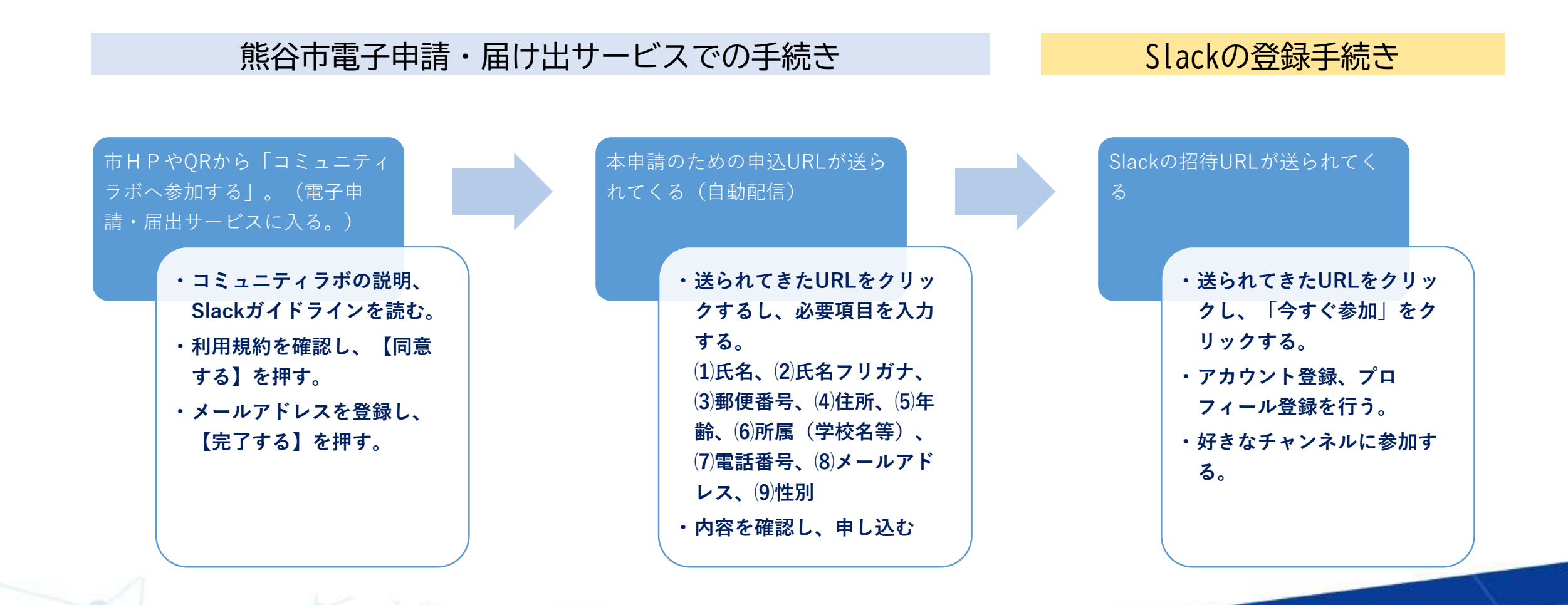

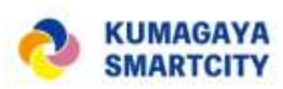

#### 熊谷市ホームページやQRを読み込みして参加申込フォームへ

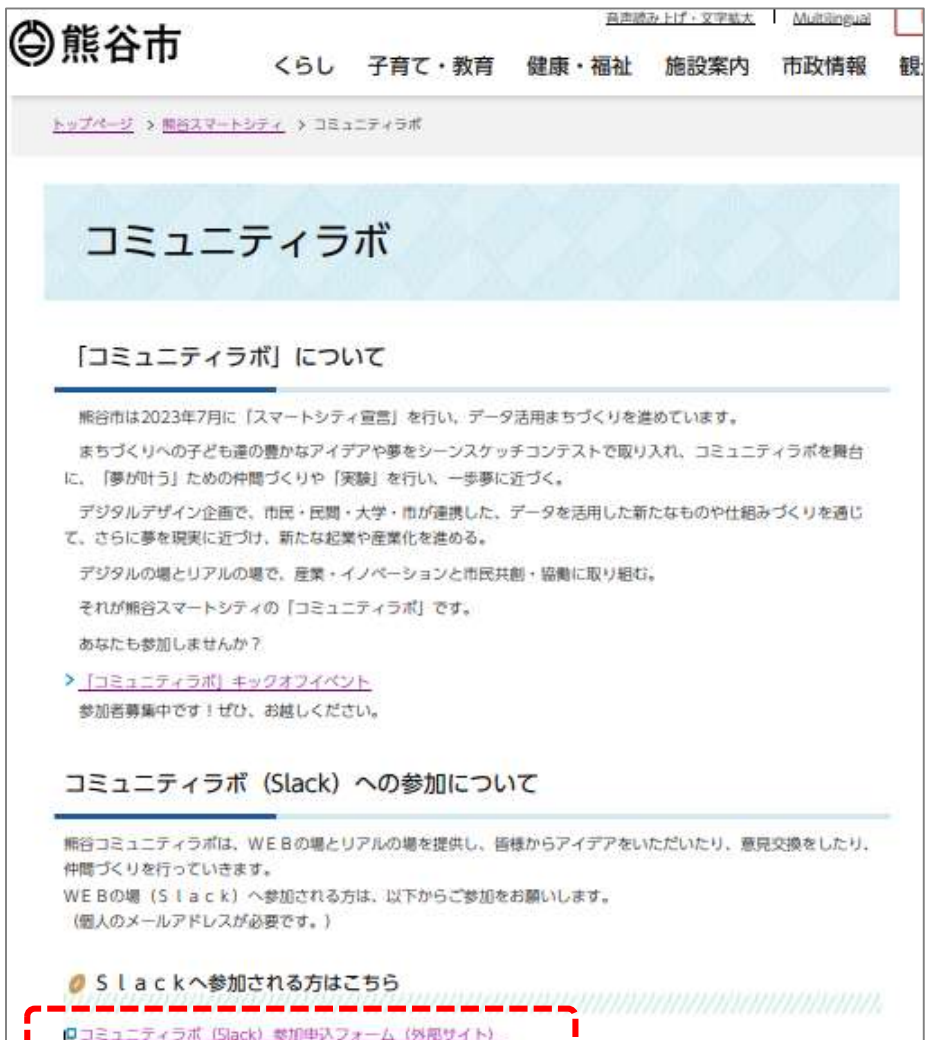

■コミュニティラボ(Slack) 家川中ドンオーム (SrBウイド) ●コミュニティラボ(Slack和用ガイドライン (PDF:1,178KB)

# 市のホームページ又はQRを読み込み、参加申込フォームに入る。

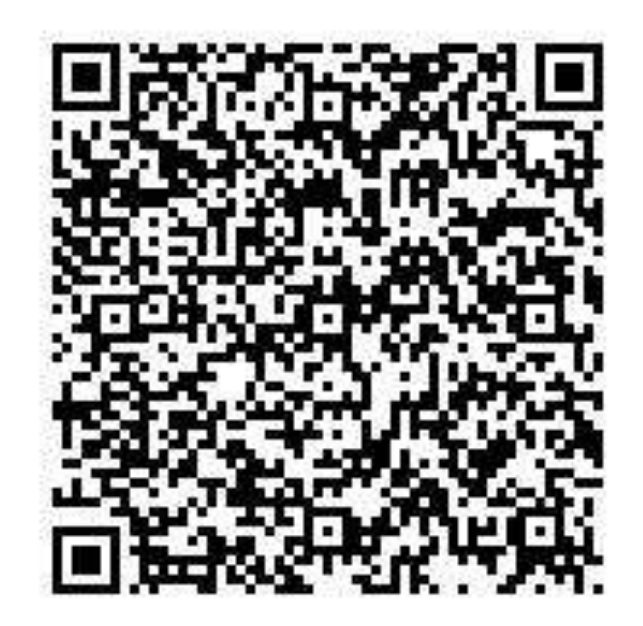

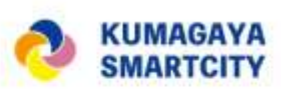

#### 熊谷市 電子申請・届出サービス 「コミュニティラボ (Slack)参加申込フォーム」の登録

| 学校合学品   | (3) 中国語文ワ | ンロート           |          | E 78948     | đ  |
|---------|-----------|----------------|----------|-------------|----|
|         |           | 手続き申           | iλ       |             |    |
| 利用者ログイン |           |                |          |             |    |
| Fitter  | 383574    | 9ボ(Slack)参加申込フ | #-L      |             |    |
| 受付時期    | 2024年8月8日 | 11980559 ~     |          |             |    |
|         | <b>PJ</b> | 者登録せずに申し       | 込む方はこちら: | 日用素登録される方はこ | 56 |
|         |           |                |          |             | _  |

|                | この手続きは連絡が取れるメールアドレスの入力が必要です。<br>下記の内容を必ずお読みください。 |
|----------------|--------------------------------------------------|
| 世ファイルは一度バソコンに9 | 称してから聞くようにしてください。                                |
| Filtera        | コミュニティラボ (Stack) 参加申込フォーム                        |
| 建明             | コミュニティラボのWEBの場への参加申込ページです。                       |
|                | ■柿谷コミュニティラボとは                                    |
|                | 市民等の多様な交流によりアイデアの創出と実現をさらに促進するための「コミュニティの力を活     |
|                | かした実験の場(ラボ)」。                                    |
|                | ・WEBの場(Slack)                                    |
|                | <ul> <li>リアルの場(市内で不定期間催。)</li> </ul>             |
| 受付時期           | 2024年8月8日11時05分~                                 |
| 問い合わせ先         | 政振調査課                                            |
| 电活曲号           | 048-524-1114                                     |
| FAX重号          | 048-525-9222                                     |
| K-ルアドレス        | selsakuchosa@city.kumagaya.lg.jp                 |
|                |                                                  |
| 教育コミュニティラ小利用力  | 開発コミュニティラボ「Slack期間ガイドライン」.pdf                    |

#### 説明、ガイドラインを確認する。

# 利用者ログイン (1) 「利用登録せずに申し込む」又は (2) 利用者登録がお済の方は利用者IDを入力を選択

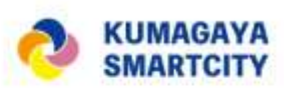

#### 熊谷市 電子申請・届出サービス 「コミュニティラボ (Slack)参加申込フォーム」の登録

|                                              | 048-524-1114                                                                                                    |  |
|----------------------------------------------|----------------------------------------------------------------------------------------------------|--|
| FAX番号                                        | 048-525-9222                                                                                                    |  |
| X-117F62                                     | ####@city.kumagaya.lg.jp                                                                                        |  |
| 戦谷コミュニティラが利用力<br>イドライン                       | 唐春コミュニティラボ「Slack利用ガイドライン」。od                                                                                    |  |
| <pummpt></pummpt>                            |                                                                                                    |  |
| 利用者は、次の事項をご確認                                | is the second second second second second second second second second second second second second second second |  |
| <ol> <li>利用者ID、バスワード</li> </ol>              | - 整理者尋及びパスワード(申請データ用)は、絶差に知られないように世際してください。                                                                     |  |
| (2) 他君からのパスワード等                              | の資金には応じないでください。                                                                                                 |  |
| <ul><li>(4) 利用者ID、パスワード</li></ul>            | 、パスワードは、定動的に変更してください。<br>は、再動行しません。なお、利用者ID、パスワードを紛失し、盗動に遭い、又は不正使用されたことが分かっ                                     |  |
| たときは、油やかに触い合わせ                               | 先に連結し、その指示に従ってください。                                                                                             |  |
| (5) 利用者10及びバスワー<br>協会は、構成団体の職種におい            | Fについては、特に有効期間は2019ないものとしますが、利用者より200パスワードの利用が3年間行われない<br>て該用することができるものとします。                                     |  |
| (6) 構成団体は、利用者ID<br>応ったためとかた」ます。              | 為びパスワード、敷理券号及びパスワード(申請データ用)を使用して行われた手続については、本人がこれを                                                              |  |
| NOCOOCOGUST.                                 | i de la constante de la constante de la constante de la constante de la constante de la constante de la constan |  |
|                                              |                                                                                                    |  |
| 5. 32-21500.8-0.808 + MIR.                   |                                                                                                    |  |
| 8 ままは加まった用。株種<br>目前する」ボタンをクリック               | (することにあり、この歴史に問題いただけだちのとかなします。                                                                                  |  |
| 8 ま2100まの8000,800<br>印意する」ボタンをクリック           | 「することにより、この説明に回題いただけだものとみなします。                                                                                  |  |
| 5 または0000-08000-08000-08000<br>同意する」ボタンをクリック | 上記をご理解いただけましたら、同意して進んでください。                                                                                     |  |

#### 利用規約に同意する。

| 利用者ID入力<br>ニティラボ(Slack)参加申込フォーム<br>#細分とれるメールアドレスを入力してください。<br>人力が用了いたしましたら、アドレスに申込満面のURLを記載したメールを選信します。<br>JPLにアクセスし、残りの機能を入力して登録を買了させてください。<br>また、選修メール対策事を行っている場合には、「City-Numagaya-saitama@apply.e-tumo.jp」からのメール受信が可能な認定<br>24.<br>と記の対策を行っても、申込画面のURLを記載したメールが運信されて来ない場合には、別のメールアドレスを使用して申込を行-<br>ない。<br>と記の対策を行っても、申込画面のURLを記載したメールが運信されて来ない場合には、別のメールアドレスを使用して申込を行-<br>ない、通常電話のメールアドレスに選信しても問い合わせには対応できません。<br>請答に、請等電話のメールでには、初期指定でURLリンク付きメールを拒否する設定をされている場合がございますので、その場合・<br>記載が可能な設定に変更してください。 | いに変更してくた<br>sてください。<br>も同様にメール |
|----------------------------------------------------------------------------------------------------|--------------------------------|
| ニティラボ(Slack)参加申込フォーム<br>農業がとれるメールアドレスを入力してください。<br>人力が用了いたしましたら、アドレスに申込満面のURLを記載したメールを選復します。<br>JPLにアクセスし、残りの機能を入力して登録を実了させてください。<br>また、選進メール対策事を行っている場合には、「city-kumagaya-saitama@apply.e-tumo.jp」からのメール受信が可能な認定<br>さい。<br>上記の対策を行っても、申込画面のURLを記載したメールが選信されて来ない場合には、別のメールアドレスを使用して申込を行-<br>ない。<br>上記の対策を行っても、申込画面のURLを記載したメールが選信されて来ない場合には、別のメールアドレスを使用して申込を行-<br>なれ、債券電話のメールアドレスに満住しても問い合わせには対応できません。<br>普遍に、債券電話のメールでは、初期指定でURLリンク付きメールを拒否する設定をされている場合がございますので、その場合・<br>目的が可能な設定に変更してください。             | に変更してくた<br>sてください。<br>も問題にメール  |
| 機能がとれるメールアドレスを入力してください。<br>入力が変ていたしましたら、アドレスに申込満面のURLを記載したメールを達住します。<br>IRLにアクセスし、残りの機能を入力して登録を実了させてください。<br>また、進度メール対策等を行っている場合には、「City-Kumagaya-saitams@apply.e-turna.jp; からのメール受信が可能な認定<br>さい。<br>上記の対策を行っても、申込面面のURLを記載したメールが進行されて来ない場合には、別のメールアドレスを使用して申込を行<br>とお、進信元のメールアドレスに進信しても問い合わせには対応できません。<br>皆後に、携帯電路のメールでは、初期協定でURLリンク付きメールを拒否する設定をされている場合がございますので、その場合)<br>目他が可能な設定に変更してください。                                                                                                    | に変更してくた<br>ってください。<br>も期間にメール  |
|                                                                                                    |                                |
| 里格先メールアドレスを入力してください ◎須                                                                                                    |                                |
| # # # # # @CITY. Kumagaya. 19. Jp                                                                                                    |                                |
| 単略先メールアドレス(確認用)を入力してください <mark>●</mark> 多国                                                                                                    |                                |
| ####@city.kumagaya.lg.jp                                                                                                    |                                |

#### 連絡用メールアドレスを入力、「完了する」を 押す。

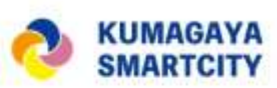

#### 熊谷市 電子申請・届出サービス 「コミュニティラボ(Slack)参加申込フォーム」の登録

| 展開やら予測さた: ニスルニティラク (Nuk) 学会や23イーム | and Complete |
|-----------------------------------|--------------|
|                                   |              |
| 点有を入力してくだけい。 (22)                 |              |
| A: 8:                             |              |
| 舌毛(フリガナ)を入力してください。 (23)           |              |
|                                   |              |
| CN (8984) [23                     |              |
|                                   |              |
|                                   |              |
| 半線(平舟数字)を入力してください。 1923           |              |
|                                   |              |
| 所羅(学生の場合は、学校名と学年)を入力してください。       |              |
|                                   |              |
| 2344 (SE) <b>(33</b>              |              |
| East I                            |              |
|                                   |              |
| K=167FL2 2                        |              |
| 8-6276-3                          |              |
| 性別を避用してください。                      |              |
|                                   |              |
| 0.84                              |              |
| C and                             |              |

メールにURLが送られるので、ク リックする。 必要項目を入力する。 (1) 氏名 (2) 氏名フリガナ (3) 郵便番号 (4) 住所 (5) 年齢 (6) 所属(学校名等) (7) 電話番号 (8) メールアドレス (9) 性別 「確認へ進む」を押す。

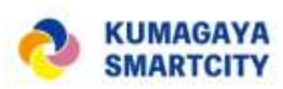

#### 熊谷市 電子申請・届出サービス 「コミュニティラボ (Slack)参加申込フォーム」の登録

| 申込確認                  |                          |                |       |
|-----------------------|--------------------------|----------------|-------|
| だ由込みは実了               | していません                   |                |       |
| 下記内容でよろしければ「申         | 込む」ボタンを、修正する場合は          | 「入力へ戻る」ボタンを押して | ください。 |
| ミュニティラボ (Slack) 夢か    | 10申込フォーム                 |                |       |
| 氏名                    | 熊谷 クマ                    |                |       |
| 氏名 (フリガナ)             | クマガヤ クマ                  |                |       |
| 住所 (鮮像養号)             | 360-0841                 |                |       |
| (12.M) (112.MS)       | 埼玉県熱谷市宮町2-47-1           |                |       |
| 年前(平角数字)              | ####                     |                |       |
| 所属(学生の場合は、学校名<br>と学年) | 熊谷市设所                    |                |       |
| 電話香号 (鉄市)             | 0485241114               |                |       |
|                       | ####@city.kumagaya.lg.jp |                |       |
| メールアドレス               |                          |                |       |

内容を確認し、 「申込む」を押す。

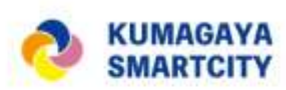

#### 熊谷市 電子申請・届出サービス 「コミュニティラボ(Slack)参加申込フォーム」の登録

| Q 手紙作用的ますを<br>申込完了<br>度は、コミュニティラボへのお申込み、ありがとうございます、申込が完了しました。         | V PLBAETA |
|-----------------------------------------------------------------------|-----------|
| 申込完了<br>異は、コミュニティラボへのお申込み、ありがとうございます、申込が完了しました。                       |           |
| 申込完了 <br>度は、コミュニティラボへのお申込み、ありがとうございます、申込が完了しました。                      |           |
| 夏は、コミュニティラボへのお申込み。ありがとうございます。申込が完了しました。                               |           |
|                                                                       |           |
|                                                                       |           |
|                                                                       |           |
| 申込みが完了しました。                                                           |           |
| 下のの登場者号とハスワートを記載したメールを送捕しました。                                         |           |
| メールアドレスが誤っていたり、フィルタ等を設定されている場合、                                       | 5         |
| メールが描かない可能性がございます。                                                    |           |
|                                                                       |           |
| 732927959406                                                          |           |
| 127-F ####                                                            |           |
|                                                                       |           |
| 1番号 とハスワートは、今後中込状況を確認する際に必要となる大切な番号です。<br>1パスワードは他人に知られないように保管してください。 |           |
|                                                                       |           |
| 、内容に不備がある場合は別途メール、または、お電話にてご連絡を差し上げ                                   | る事があります。  |
|                                                                       |           |

#### 申込が完了する。

| IX-ALI BE                         |                                                                                                    |
|-----------------------------------|----------------------------------------------------------------------------------------------------|
|                                   | 文字コード記載・ 話種記分・ その他の操作・ 明明                                                                                                    |
| コミュニ                              | ティラボ申込                                                                                                    |
| 整出人:                              | denthi-shinser@e-tumo-mail.bizplat.asp.3gwan.jp                                                                                                    |
| 例:先:                              | mor 2071 (Bioty Jumagaya ) g.jp                                                                                                    |
| 晚玉雨雨雨                             | 村電子申請・届出サービス                                                                                                    |
| 按理单行                              | anternational and a second second s |
| 1029-1                            | ####                                                                                                    |
| この産は、                             | コミュニディラボへの教知申込み、ありがとうございます。                                                                                                    |
| 1 まずは<br>(1)<br>下記さ<br>(2)<br>このう | 羅師をお願いします。<br>アカウント登録<br>別頃Rountから、「今すく参加」をクリックし、アカウントを作成します。<br>プロフィール登録<br>Pネームでの設課者切離です。                                                                                                    |
| https://joir                      | islack.com/t/w1718071036-lea881578/shared_invite/zt-2n2ptztd-yIM7M+_INpdVGF4SrapKA                                                                                                    |
| 2 利用力<br>管理後, 3<br>#00,利用         | イドライン・マニュアル&ルール<br>(下のチャンネルを削縮的ください。<br>ガイドライン                                                                                                    |
| *2568                             | 憲法信メールとなります。                                                                                                    |
| 【演师先】<br>航台市市县<br>電話番号:           | 1.51章政策演奏調<br>(548-534-1114<br>(55-823)                                                                                                    |
| 11111 - 04401                     |                                                                                                    |

#### Slackの招待URLがメールで送られてくる。

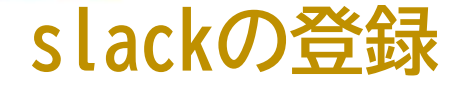

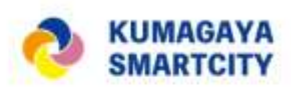

## 1 まずは登録する。チャンネルとは。

#### ■まずは登録から

- 1 アカウント登録
  - 招待URLから、「今すぐ参加」をクリックし、アカウントを作成します。
- 2 プロフィール登録
  - ニックネームでの登録も可能です。

#### ■チャンネルとは

- ・目的やテーマごとに分かれたグループチャット
- ・パブリックチャンネル「#」:誰でも自由に参加できる
- ・(参考) プライベートチャンネル「≦」:招待された人しか参加できない

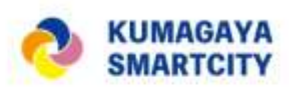

# 2 プロフィール登録・編集

slackの登録

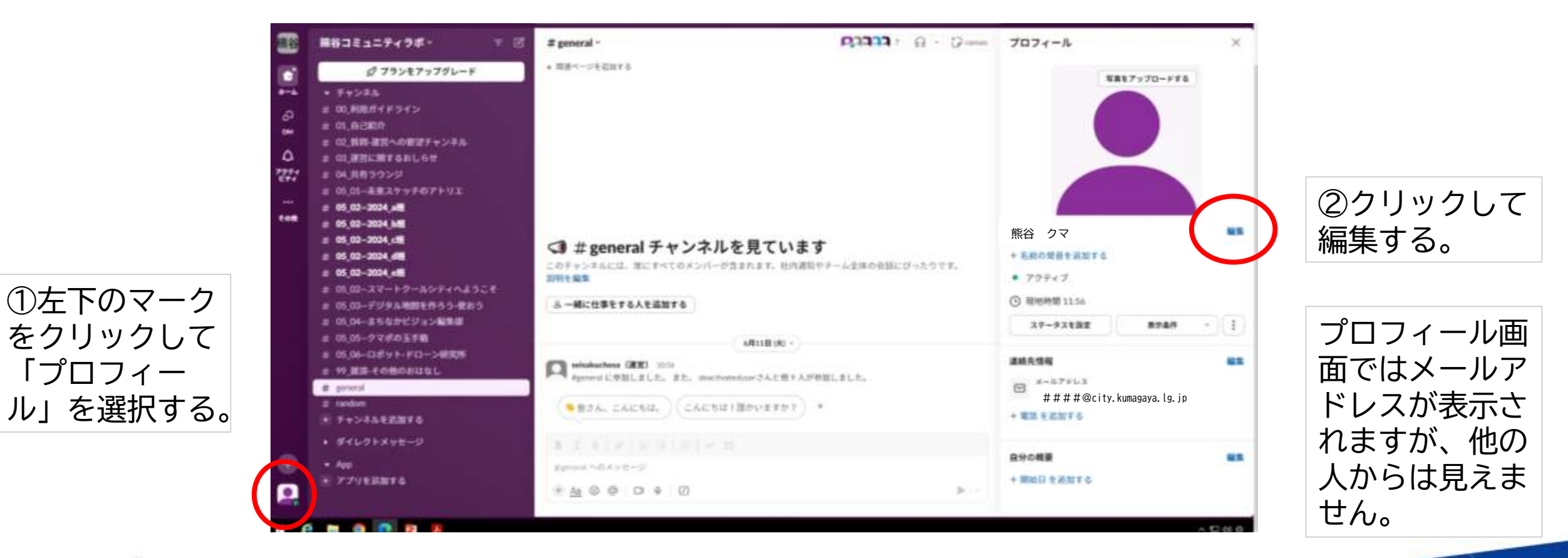

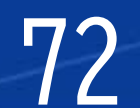
# マニュアル&ルール

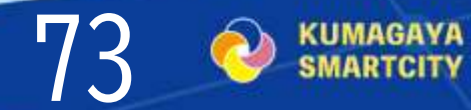

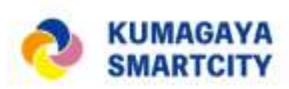

#### 1 まずは登録から、チャンネルとは

#### ■まずは登録から

- 1 アカウント登録
  - 招待URLから、「今すぐ参加」をクリックし、アカウントを作成します。
- 2 プロフィール登録

ニックネームでの登録も可能です。

#### ■チャンネルとは

- ・目的やテーマごとに分かれたグループチャット
- ・パブリックチャンネル「#」:誰でも自由に参加できる
- ・(参考) プライベートチャンネル「≦」:招待された人しか参加できない

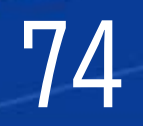

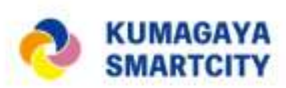

# 熊谷コミュニティラボ マニュアル&ルール 2 プロフィール登録・編集

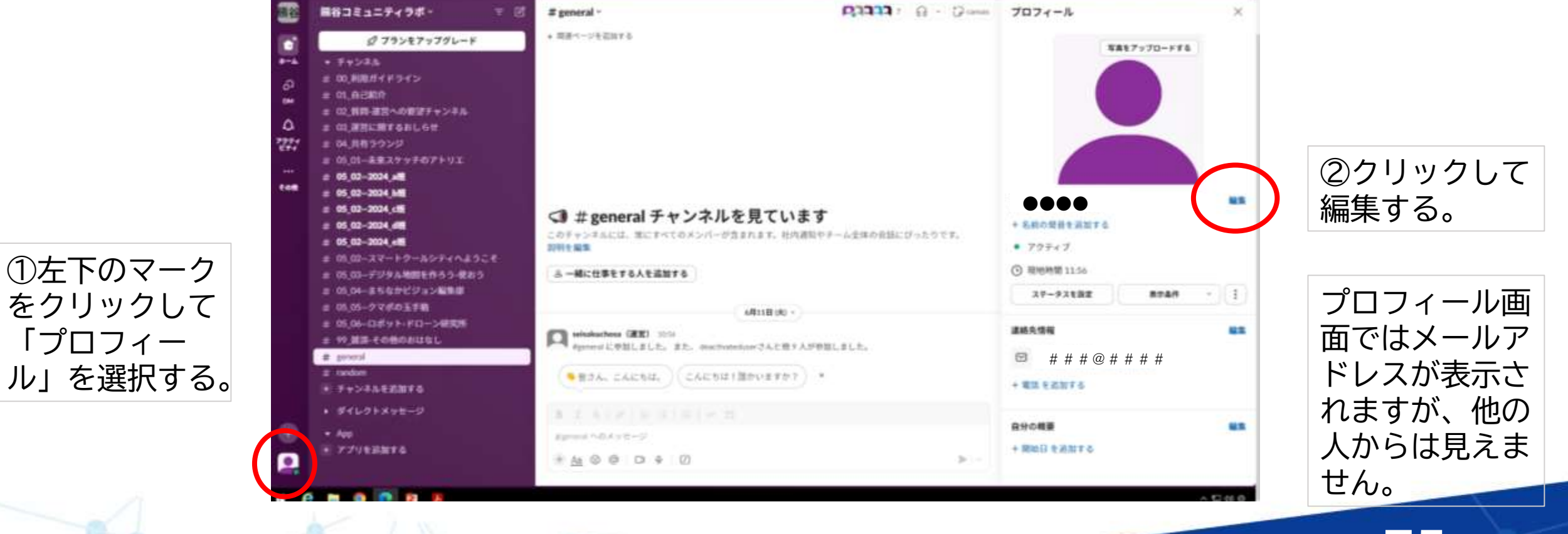

75

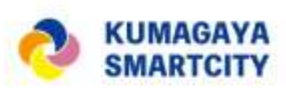

### 熊谷コミュニティラボ マニュアル&ルール 3 メッセージを作成・送信

る。

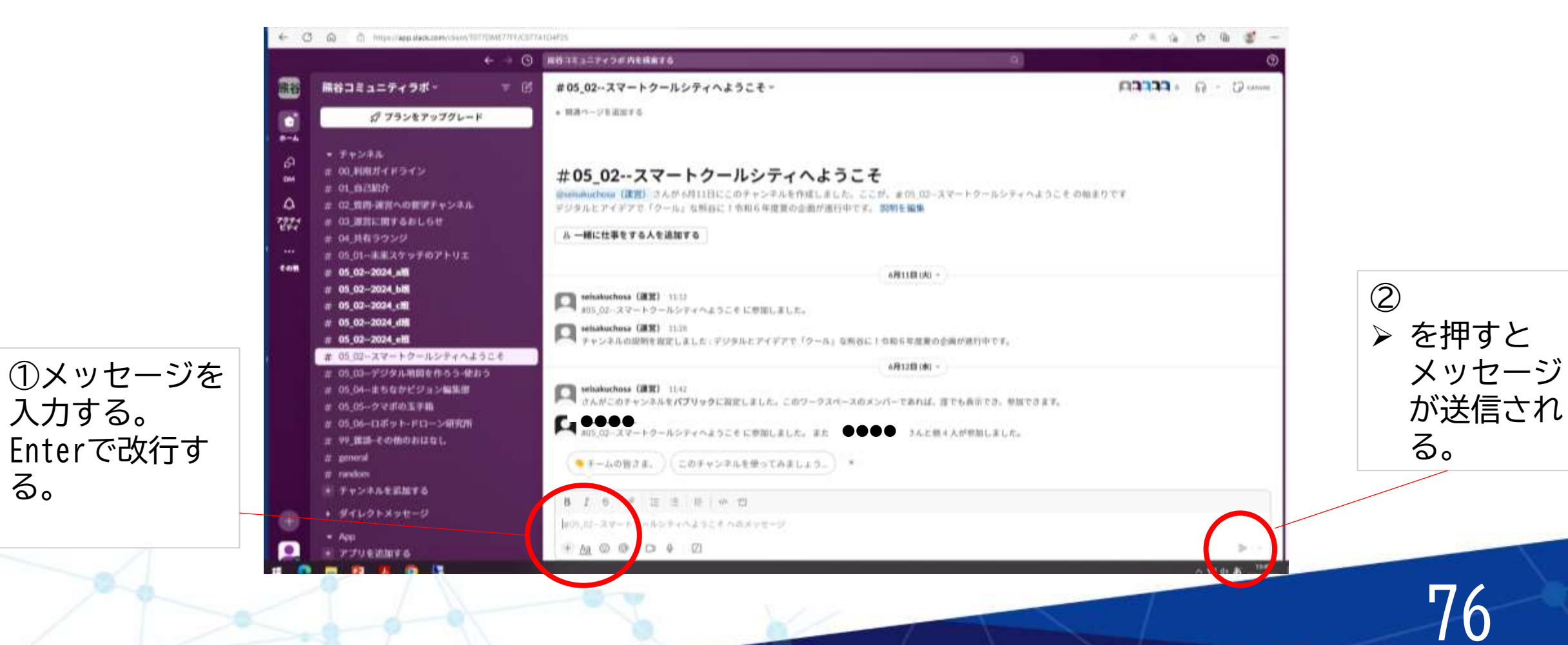

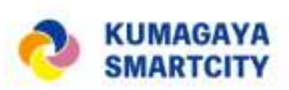

#### 4 メンション機能

- メンションとは、メッセージを読んでほしい相手を指定する機能。いわば宛先のようなもの。
- 指定した相手に通知されるので、見逃す可能性が低くなる。
- 誰に話しかけているのかわからない状態を防ぐことができる
- 「@ユーザー名」は特定の誰かを指定
- •「@channel」はチャンネルに所属しているメンバー全員に呼びかける
- ・メンションすると通知が相手に届くため、時間帯に注意しましょう。
- 自分がメンションされるとチャンネル名が太字になり、通知の件数がバッジで示されます。メールが届く設定もできます。

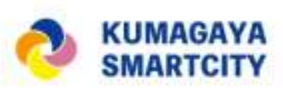

5 リアクション

• 他の人が投稿したメッセージに対して共感や確認したことをマークなどで意思表示しましょう。

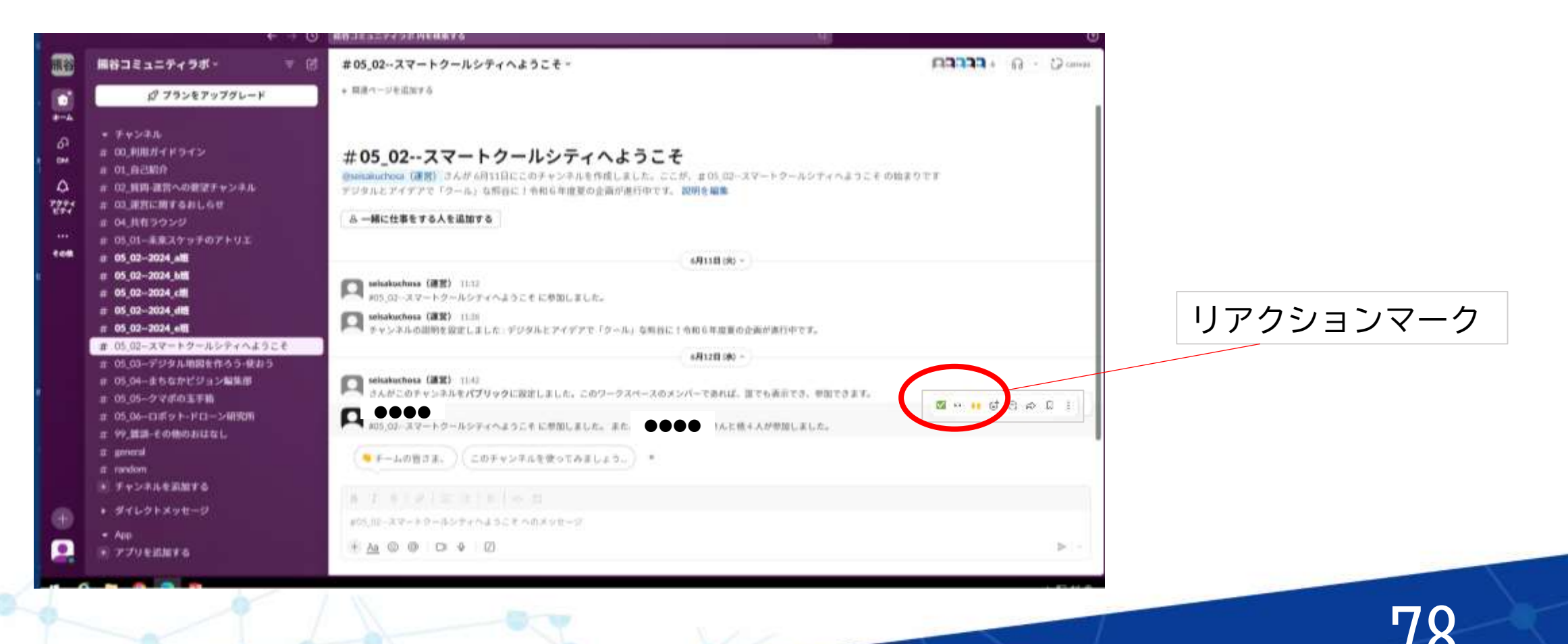

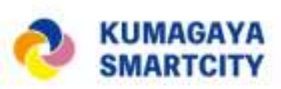

6 返信ルール 「返信はスレッドで」

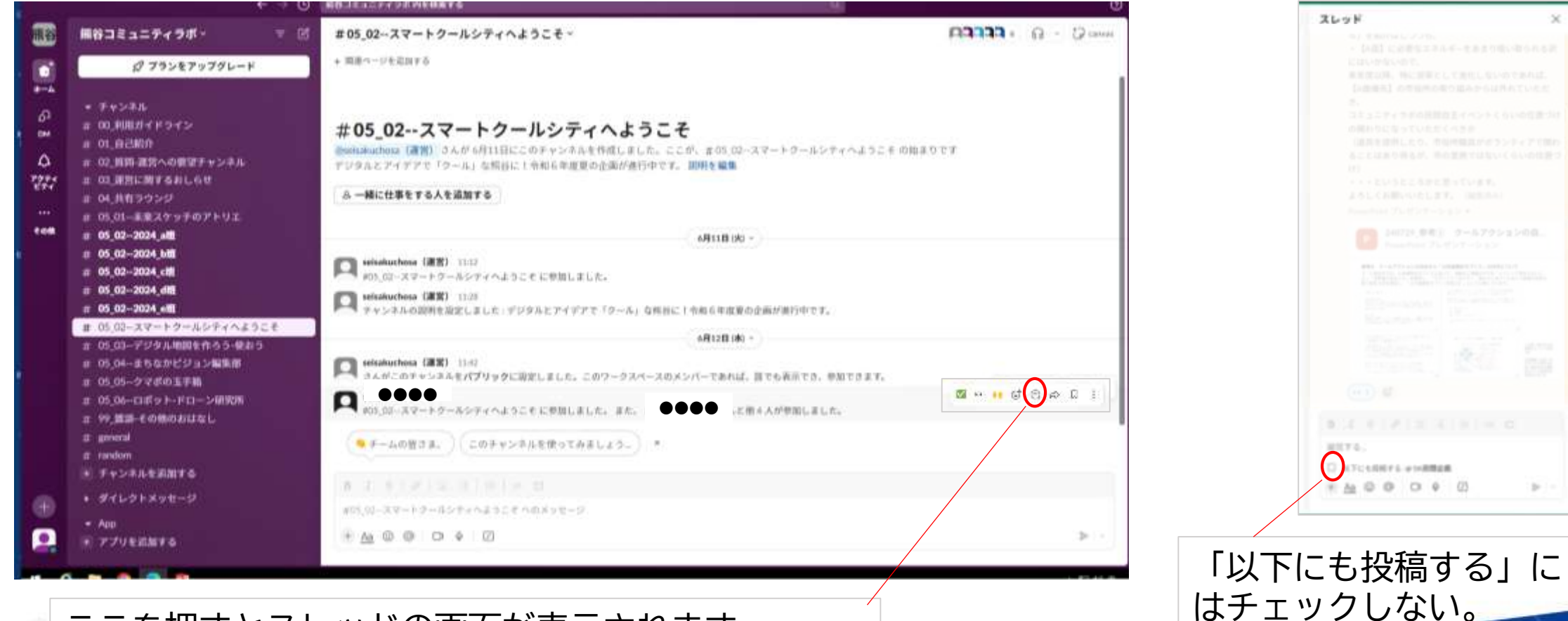

#### ここを押すとスレッドの画面が表示されます。 作成方法はメッセージと同じです。

70

# ディスカッション、発表 フィードバック②

- ・中間報告会への準備
- ・各班で発表
- ・ファシリテーターからフィードバック
  - ※ 原田ファシリテーターのフィードバックは後日Slackへ書込みます。

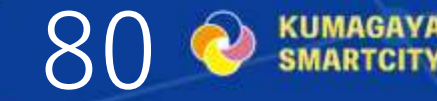

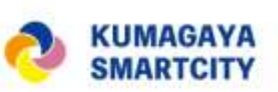

〇 資料作成に当たって

WEB上で公表します。

1 班あたり発表時間7 分以内

・スライドは発表用テンプレートで10

枚以内(テンプレートはSlackに掲載)

### 中間報告会に向けた今後のスケジュール

• (各班) 発表資料の一次締め切り

9月18日(水)正午までにSlack掲載

- (ファシリテーター) 発表資料にファシリテーターがフィードバック
   9月24日(火)までにSlackへ書込み
- (各班) フィードバックに対して班内で意見交換、発表資料の修正を行う。
- (各班) 最終版の発表原稿締め切り
   9月27日(金)正午までにSlack掲載

他の班の意見交換やまとめ方もヒントになるかも! 覗いてみて、よいアイデアはどんどんシェアしましょう。

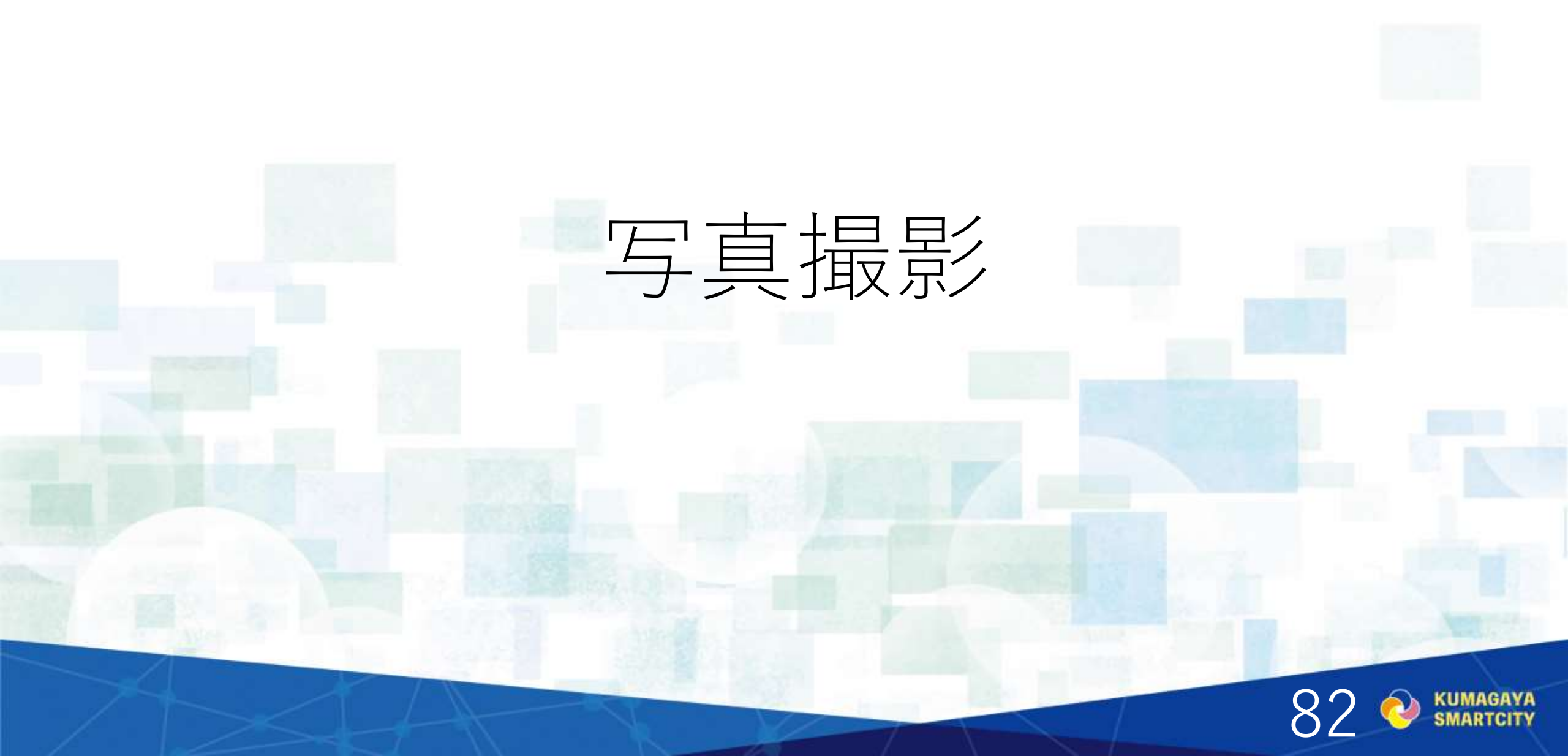

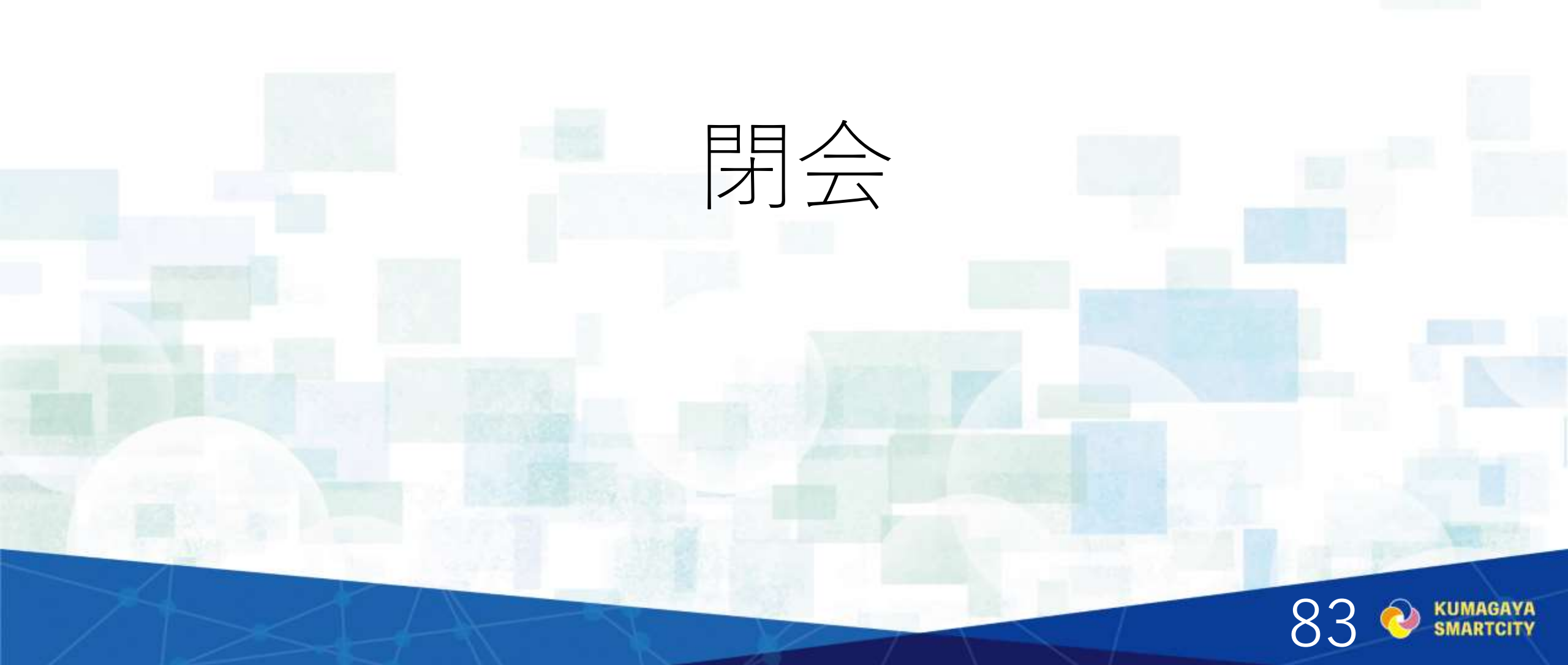